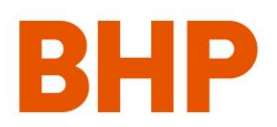

# Guía de capacitación SAP Business Network (Ariba)

Última actualización Agosto de 2024

# Bienes y Servicios más Solicitud de Cotización

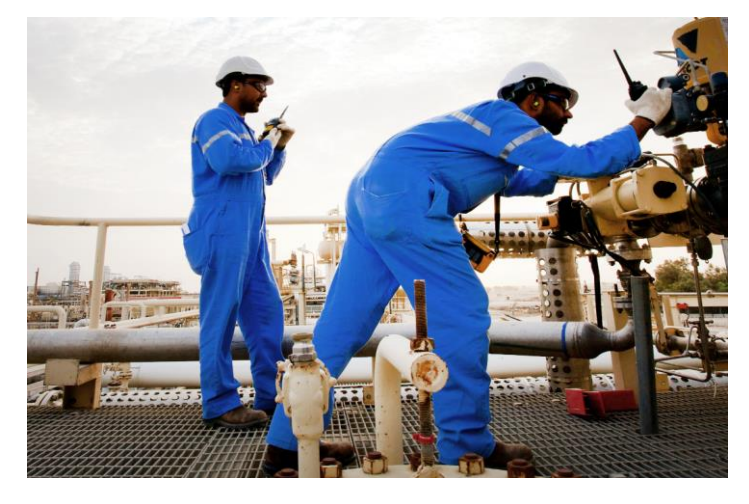

# Contenido

| Enlazarse con BHP en Ariba desde una orden de compra | 2  |  |
|------------------------------------------------------|----|--|
| Configurar su cuenta                                 | 3  |  |
| Crear confirmación                                   | 7  |  |
| Crear aviso de envío                                 | 9  |  |
| Crear Hoja de Servicio                               | 11 |  |
| Facturación                                          | 13 |  |
| Solicitar guía de cotización                         | 17 |  |
| Soporte                                              | 19 |  |

# Introducción a las cuentas de SAP Business Network

BHP está haciendo la transición a SAP Business Network (Ariba) para ofrecer un sistema de compras automatizado que permita transacciones sin papel y elimine la complejidad del proceso.

Las futuras transacciones de compras con BHP se realizarán a través de SAP Business Network (Ariba). Este sistema brinda diferentes niveles de funcionalidad, como la entrega de órdenes de compra (PO) en tiempo real, el uso de catálogos en línea y creación de hojas de entrada de servicio. Como proveedor de BHP, usted también tendrá acceso para realizar transacciones desde el portal de SAP Business Network para proveedores.

SAP Business Network (Ariba) tiene dos componentes:

- **SAP Business Network**: esta es la solución que utiliza para realizar transacciones: recibir pedidos y avisos de recepción, enviar avisos de envío, facturas y hojas de entrada, etc.
- Ariba Discovery: se utiliza para acceder a cotizaciones de proveedores. El uso de esta función por parte de BHP con los proveedores de BHP es gratuito ya que la Solicitud de cotización siempre se dirigirá a un proveedor individual.

## Tipos de cuenta

Hay dos tipos de cuenta Ariba:

- **Cuenta Standard:** esta cuenta permite al proveedor realizar transacciones con BHP de forma gratuita desde el banco de trabajo (*Workbench*) de su portal SAP Business Network para bienes y servicios. Esta cuenta incluye funcionalidades básicas, acceso a Ariba Discovery y atención al cliente.
- Cuenta Enterprise: esta es de pago e incluye todas las funcionalidades Standard más acceso a la función de colaboración de la cadena de suministro para realizar transacciones de pedidos especiales (órdenes de Reparación y *Service exchange*). También se proporcionan otras funcionalidades como informes, acceso a la plataforma de comercio electrónico de Guided Buying y atención al cliente prioritaria.
   Los proveedores pueden presentar una solicitud al equipo de BHP eBusiness para registrarse con una cuenta Enterprise en SAP Business Network.
   Para obtener guías específicas sobre órdenes de intercambio de servicios y reparaciones, vaya a la

Para obtener guias especificas sobre ordenes de intercambio de servicios y reparaciones, vaya a la sección Supply Chain Collaboration en el Supplier Information Portal for BHP Suppliers.

Para obtener más información sobre las diferencias entre la cuenta Ariba Network Standard y empresarial, haga clic <u>aquí</u>.

Los proveedores que opten por una cuenta Standard gratuita tienen la opción de actualizar a una cuenta Enterprise en cualquier momento; <u>consulte este enlace</u>. Los proveedores también pueden bajar de categoría de una cuenta Enterprise a una Standard siguiendo <u>estos pasos</u>.

**Importante**: al realizar transacciones con BHP a través de una cuenta Enterprise, su empresa puede incurrir en tarifas de SAP Business Network. Las tarifas corren a cargo de los proveedores y no de BHP. BHP no reembolsa las tarifas de Ariba a los proveedores. Visite el enlace <u>Precios y suscripciones de SAP Business Network</u>.

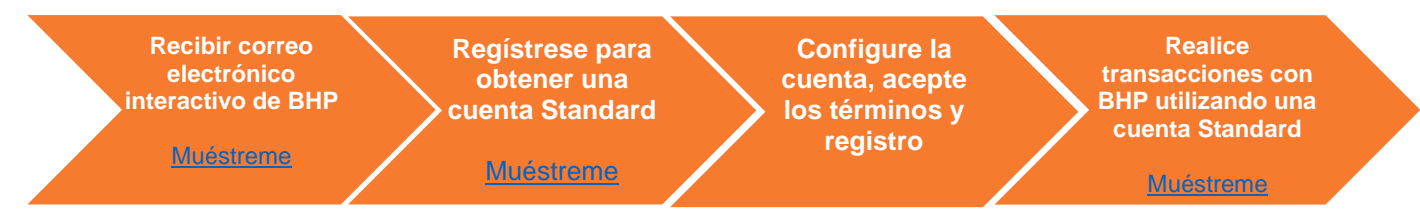

• Demostración de la creación de la cuenta Standard - LAC cubre completar una cuenta, confirmar una orden de compra y facturar.

Т

Demostración de las funciones de la cuenta empresarial - LAC:

| Entrenamiento - Confirmación de PO | Demostración de la creación de ASN | Demostración creación HES |
|------------------------------------|------------------------------------|---------------------------|
|                                    |                                    |                           |

## Enlazarse con BHP en Ariba desde una orden de compra

I. Haga clic en el botón Procesar Pedido en el correo electrónico (IEPO) Los primeros correos electrónicos de Orden de Compra se envían a la dirección de correo electrónico mantenida por el Proveedor en su perfil de <u>GCMS</u> profile→ Profile data → General data → Generic Email.

> La primera vez que haga clic en procesar pedido en una orden de compra electrónica se le permitirá crear una nueva cuenta o conectar una cuenta existente a BHP; <u>este video</u> explica este proceso en detalle.

#### II. Seleccione cuenta

Una vez que haga clic en el botón **Procesar Pedido**, se le pedirá que use una cuenta existente o que cree una nueva. La selección de una nueva cuenta requerirá que cree los detalles de la cuenta de su empresa y utilizará sus datos de contacto como administrador de la cuenta.

#### III. Revise otras cuentas con un nombre similar

Seleccione la opción <u>Revisar</u> para ver si ya existe una cuenta para su empresa. SAP Business Network (Ariba) lo ayudará mostrando cualquier nombre de cuenta similar y permitiéndole comunicarse con el administrador para solicitar acceso.

**Importante**: si enlaza una cuenta Enterprise a BHP su empresa puede incurrir en <u>tarifas de SAP</u>

**Business Network**. Las tarifas corren a cargo de los proveedores. BHP no reembolsa las tarifas de Ariba a los proveedores.

#### IV. Complete los detalles de la empresa

Complete todos los campos obligatorios. Acepte los Términos de uso y haga clic en Registrar la cuenta

#### V. Bienvenido a SAP Business Network

Debería recibir un correo electrónico de bienvenida que le pedirá que continúe completando el perfil de su

empresa, cree cuentas de usuario y configure notificaciones para que otras personas de su empresa reciban nuevos correos electrónicos de orden de compra u otros documentos. En cualquier momento puede actualizar a una cuenta Enterprise.

| Tax Information     |                |                       |
|---------------------|----------------|-----------------------|
| Tax Classification: | (no value)     |                       |
| Taxation Type:      | (no value) 🗸 🗸 |                       |
| ABN Number:*        | 49096776895    | 0 Po not enter dashes |
| State Tax ID:       |                | Do ot enter dashes    |
| Regional Tax ID:    |                | Do ot enter dashes    |
| Vat ID:             | AU49096776895  |                       |

Nota: BHP requiere que complete los campos de TAX ID (ID de Impuesto) y VAT ID (ID de IVA). Tax ID es el número de registro comercial. *Para* proveedores australianos: utilice el número de TAX ID con el prefijo AU (sin espacios) en el campo de VAT ID.

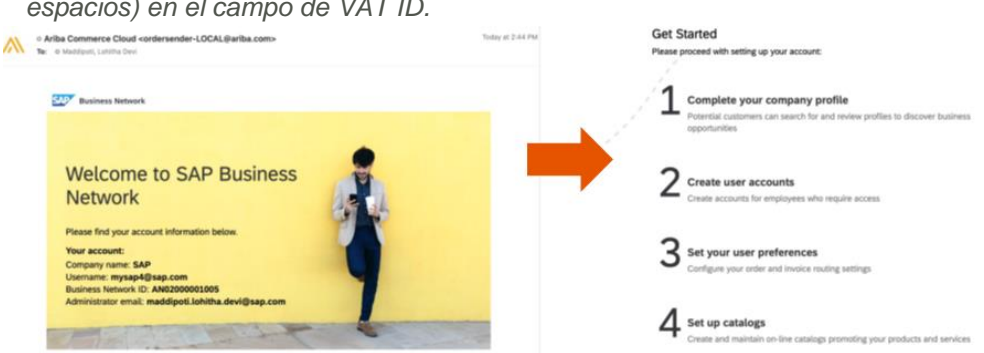

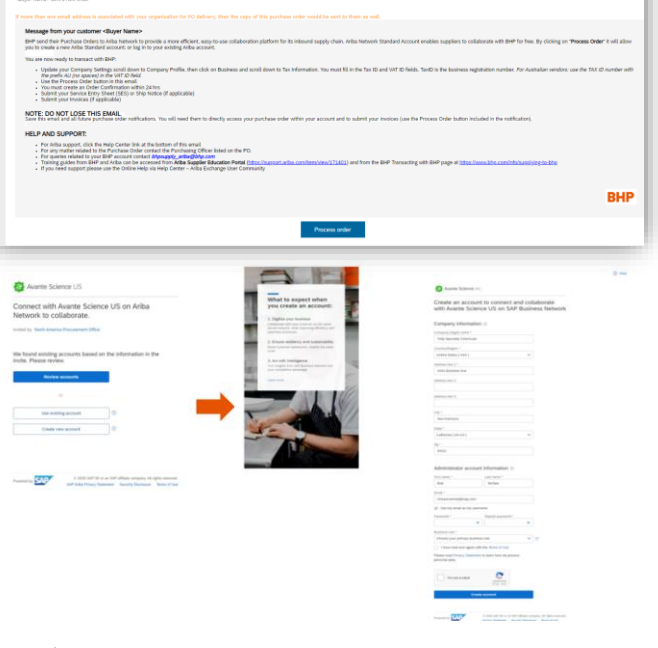

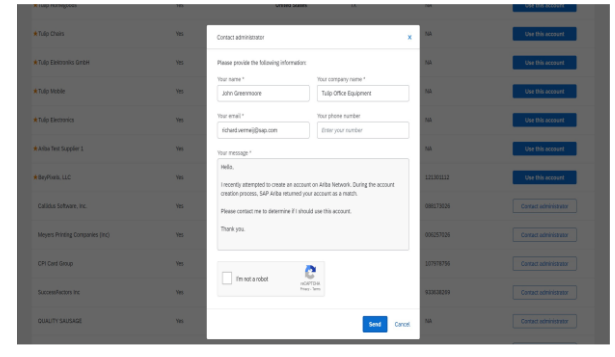

lingping hu Ihu-supplier1@ My Account

Link User IDs Contact Admini

Switch to Test Accourt

Back to Classic View

Medical Supply

Company Profile

Settings

ng for any

## Configurar su cuenta

 Haga clic en el icono de sus iniciales en la barra superior y el menú desplegable Configuración y haga clic en Usuarios. A menos que el administrador cree usuarios, solo la dirección de correo electrónico original puede realizar transacciones.

#### II. Haga clic en Usuarios y desplácese hasta Administrar usuarios.

- Haga clic en **Crear Usuario** e introduzca el nombre de usuario y la dirección de correo electrónico, el nombre y el apellido de las personas.
- En Asignación de Funciones, seleccione el rol o cree un papel nuevo que necesite. Haga clic en Listo

Create Role

New Role Information

v »

 Repita este proceso para todas las personas (máx. 5) a las que desee asignar a este nuevo rol.

#### III. Crear Notificación de correo electrónico

- En SAP Business Network (Ariba) todos los correos electrónicos se envían al ADMINISTRADOR a menos que se modifique.
- Página de inicio-> Haga clic en Configuración -> Ir a Notificaciones
- Marque la casilla. Puede escribir otras direcciones de correo electrónico de la empresa y esto garantizará que también se les envíe una copia de todas las notificaciones nuevas. Luego Guardar.

#### Complete dirección de correo electrónico para cada una de las siguientes notificaciones:

- Hoja de servicio: Fallo de la hoja de servicio y cambio de estado de la hoja de servicio
- Enrutamiento de facturas electrónicas: Falla de factura, cambio de estado de factura y factura creada automáticamente

| Electronic Order Routing   |                                                                                                    |   |                                   |
|----------------------------|----------------------------------------------------------------------------------------------------|---|-----------------------------------|
| Туре                       | Send notifications when                                                                                                    |   | To email addresses (one required) |
| Order                      | Send a notification when orders are undeliverable.                                                                                       |   | zana1@bhp.com                     |
|                            | Send a notification when a new collaboration request against an existing order is received.                                              |   |                                   |
| Purchase Order Inquiry     | Send a notification when purchase order inquiries are received.     Send a notification when purchase order inquiries are undeliverable. | * | zana1@bhp.com                     |
| Time Chest                 | Send a notification when time sheets are undeliverable.                                                                                  |   | zana1@bhp.com                     |
| Time Sneet                 | Send a notification when items delivered through pending queue are not                                                                   |   | 01                                |
| Pending Queue              | acknowledged.                                                                                                    | * | zana1@bhp.com                     |
| Order Confirmation Failure | Send a notification when order confirmations are undeliverable.                                                                          |   | zana1@bhp.com                     |
|                            |                                                                                                    |   |                                   |

)3

ices

ofile

95

- Aviso de envío: Fallo en el aviso de envío, Aviso de envío rechazado y Aviso de envío aceptado con cambios
- Liquidación: remesa de pago y actualizaciones del estado de la remesa de pago

| Settlement                        |                                                                                  |                                   |
|-----------------------------------|----------------------------------------------------------------------------------|-----------------------------------|
|                                   |                                                                                  |                                   |
| Туре                              | Send notifications when                                                          | To email addresses (one required) |
| Payment Profile                   | Send a notification when remittance addresses and payment profiles are changed.  | * zana1@bhp.com                   |
|                                   | Send a notification when payment remittances are undeliverable or their statuses |                                   |
| Payment Remittance                | changed.                                                                         | * zana1@bhp.com                   |
|                                   | Send a notification when payment remittances or payment plans are received.      |                                   |
|                                   | Send a notification only when a payment remittance status changes to paid.       |                                   |
| Payment Remittance Status Updates |                                                                                  | * zana1@bhp.com                   |
| · ·                               | Send a notification only when a payment remittance status changes to failed.     |                                   |

#### Botones Crear & ••• (Más) Nueva barra de menú Crear hoja de entrada de Bandeia de entrada / servicios: solo usuarios de bandeia de salida cuentas empresariales reemplazada por Pedidos, ••• (Mas) : Carga: no Factura y Cumplimiento 1 932 51 0 disponible para BHP Mosaico de **Mis Widgets** información general Seleccione widgets y My widgets Azulejos personalizables personalícelos para obtener la para tareas clave información que necesita sobre el estado, las tendencias y los \$579 K \$0 .... conocimientos. WITCHED: 1.4% DUE: Apr 05, 2021 10.1 RFI - RFP - Sharp \$2.4 Commentarios \$7.4 MATCHED: 100% DUE: Apr 09, 2021 Comparta sus comentarios .... con Ariba MATCHED: 100% SAD

Configurar su dashboard

Una vez que inicie sesión en SAP Business Network (Ariba), verá el dashboard que proporciona una descripción general básica de su cuenta y sus pedidos. BHP recomienda que realice estas personalizaciones para ayudarlo a realizar transacciones.

 a) Para asegurarse de que todos los pedidos se confirmen antes de la factura, cree un mosaico personalizado BHP para Confirmar para todos los pedidos nuevos y modificados de BHP. Haga clic en el mosaico genérico Nuevos pedidos y luego haga clic en Editar Filtro en el Workbench a continuación. Aparece un conjunto de campos disponibles. Seleccione todos los cambios de campo y luego Aplicar. Cree un nuevo nombre para este mosaico.

| Workbench                                                                                                    |                                                                                                |                                                                                                 |                                                                       |                                                                   | រុទ្ត Cust                                                 |
|----------------------------------------------------------------------------------------------------|------------------------------------------------------------------------------------------------|-------------------------------------------------------------------------------------------------|-----------------------------------------------------------------------|-------------------------------------------------------------------|------------------------------------------------------------|
| 52                                                                                                    | O                                                                                              | 103                                                                                             | 42                                                                    | 476                                                               | 57.54 K<br>Scheduled payments                              |
| Bova Rar                                                                                                    | Last 7 days                                                                                    | Last 25 days                                                                                    | 100 Customer                                                          | Avantile Sciences Customer                                        | Next 90 days                                               |
| Customers<br>Select or type selections                                                                                                    | Order numb                                                                                     | ters<br>celon                                                                                   | Creation date                                                         | Order status                                                      | ien × Sol Ø                                                |
| Customers<br>Belact or type selections<br>Anama Sciences rac. (I                                                                                                    | Dider nank<br>D Type ser<br>PROFILE) • Pacial                                                  | edan                                                                                            | Creation date<br>Last 90 days                                         | Order status<br>v Indade v 5                                      | ien × 3n                                                   |
| Cutores<br>Belect or type solections<br>Auron Sciences Inc. (I<br>IBD Inc                                                                                                    | Coder name Coder name Type set PROFELE PROFELE Profesting                                      | tes<br>clos<br>I nath O Exact match<br>organizations                                            | Creation date Last 90 days Customer Incettores                        | Order status<br>v Include v 5<br>Order type                       | lex X Sol. Ø<br>✓ Nor<br>Charged                           |
| Cutories  Selector type selections  Aurent Sciences Inc. (I  IBD Inc  PatrixeTextBayer                                                                                                    | PROFILE)<br>Criter name<br>Type sets<br>Profile<br>Partial<br>Select or 1                      | ters<br>instats () basct mitch<br>organizations<br>gape salectors (2)                           | Oreation date Last 50 days Outomer Incettons Type selection           | Onder status<br>V Induce V Is<br>Onder type<br>All                | Inter X Set. 0<br>New<br>Charged<br>Confirmed              |
| Cettornes  Select into  Aure Sciences inc. ( 100 inc  DetrovTextBuger                                                                                                    | PROFILE)  Order name Type set Type set Profile Parthering Select or 1  Show All (2)            | tes<br>inisti Disaci match<br>organizations<br>ppe salectors D                                  | Onation date<br>Last 90 days<br>Outcomer locations<br>Type selection  | Order status Include v 5 Order type A3 Show hidder                | Inter X Sol. 0<br>Total<br>Charged<br>Confirmed<br>Tabled  |
| Cectornes  Extenses  Aurent Sciences inc. (I  Destroyer  Destroyer  Destroyer  T  Rooting space  Sector Sciences  Sector Sciences Sciences Sector Sciences Sector Sciences Sector Sciences Sector Sciences Sciences Sector Sciences Sciences Sciences Sciences Scien | Ditter nunt<br>Type son<br>PROPILIS<br>Prothering<br>Select or 1<br>Show All (1)<br>Nin amount | ters in adda  brack midda organizations opper selectors  K Max amount Currency                  | Oradion date<br>Last 60 days<br>Outprint locations<br>Type selection  | Order status<br>v Instade v 5<br>Order type<br>Al<br>Show hidder  | New X Sol. Ø<br>New Charged<br>Confined<br>Naket<br>Dapped |
| Cutores  Editor or type selections  Editor or type selections  Avarea Sciences rec. (#  100 rec  Peters/feetbager  Reading status  All                                                                                                    | Ditter nunt<br>Tigte son<br>PROPILIS<br>Prothering<br>Select or 1<br>Net amount<br>V           | ees<br>inato Disact much<br>organization<br>gype salectars: D<br>K Mac arount Currency<br>USD V | Oradion date<br>Last 60 days<br>Outorner locations<br>Types selection | Criter status<br>Instante v 5<br>Octorr type<br>Ad<br>Show Holder | ee x Sr. Ø  Trans Carged Corfreed Index Deged Index        |

- b) Si es necesario, cree diferentes mosaicos personalizados basados en los pedidos de mosaicos genéricos para solicitar diferentes organizaciones de compras
  - (purchasing organisations) de BHP.
     Haga clic en el mosaico que desea cambiar y luego haga clic en Editar Filtro en el Workbench a continuación. Aparece un conjunto de campos disponibles. Seleccione todos los cambios de campo y luego Aplicar. Cree un nuevo nombre para este mosaico.
  - Filtros de mosaico sugeridos:
    - Rango de fechas: ahora disponible para seleccionar un rango de 7 días a 365 días
    - Organización de compras: Los códigos BHP para el activo local que usted suministra, como CC20, son BMA y FF10 son Mineral de hierro.
- c) Agregar mosaicos para facturas rechazadas, hojas de servicio, aprobación de facturas pendientes y pagos programados. Para agregar nuevos mosaicos, haga clic en Personalizar sobre la barra de mosaicos y luego use + para agregar y quitar mosaico, haga clic en el mosaico y luego seleccione para eliminarlos de su lista. Puede cambiar la lista en cualquier momento.

# Gestionar la orden de compra

## Orden de compra por correo electrónico IEPO

Si han seguido los pasos de más arriba para configurar su cuenta recibirá un correo electrónico IEPO de Orden de compra electrónica interactiva notificándole que hay un nuevo pedido de BHP. Haga clic en el botón Procesar pedido en la parte inferior del mensaje para iniciar sesión en su cuenta Standard.

También puede visualizar sus nuevas órdenes de compra directamente desde su dashboard.

*Nota:* Si pierde un correo electrónico, puede iniciar sesión y enviar una copia de la orden de compra a su dirección de correo electrónico.

| Arba Network < order/sender-prod@ansntp ariba.com> BHP Group Operations - TEST sent a new Purchase Order <507320674.htm (33 KB) Comparison - TEST sent a new order SAP Ariba Network                                                                                                    |                                                                      |
|----------------------------------------------------------------------------------------------------|----------------------------------------------------------------------|
| BHP Group Operations - TEST sent a new Purchase Order 4507320674.htm (33 KB) Message  Message  Messag  |                                                                      |
| Berner Market Market Mark      | Message 🥭 4507320674.htm (33 KB)                                     |
| Prevent are predentioned with the three areases of a deployed, elect here to low here are a debuted as a cadda correction of a cadda correction of a cadda corection of a cadda  |                                                                      |
| Constraints      SAP Aritiss      BHP Group Operations - TEST sent a new order      If were the area and a contract or and a copie a HTM     del pedido.      Sap Aritiss      BHP Group Operations - TEST sent a new order      If were the area and address a seasable with place and address a seasable      Assage from your contenent UMP Group Operations 1157      React the area and a context or and address a seasable      Assage from your contenent DMP Group Operations 1157      Prace of the area and a context or and address a seasable      Prace of the area and address a seasable      Prace of the area and address a seasable      Prace of the area and address a seasable      Prace of the area and address a seasable      Prace of the area and address a seasable      Prace of the area and address a seasable      Prace of the area and address a seasable      Prace of the area and address a seasable      Prace of the area and address a seasable      Prace of the area and address a seasable      Prace of the area and address area address      Prace of the area and address area address      Prace of the area and address area address      Prace of the area address area address      Prace of the area address area address      Prace of the area address area address      Prace of the area address area address      Prace of the area address area address      Prace of the area address area address      Prace of the area address area address      Prace of the area address      Prace of the area address      Prace of the address      Prace of the area address      Prace of the address      Prace of the addres      Prace of the address            |                                                                      |
| SAP Ariba SAP Ariba SAP Ariba SAP Composition of the second area of the second area of th | Se adjunta a cada correo                                             |
| SAP Ariba  SAP Ariba  BHP Group Operations - TEST sent a new order  If were than one word address a sassasted with you' reparation for F0 delivery, then the capy of this purchase order would be are to thom as ask.  Nessage from your contours INIT Group Operations - TEST  Phase conting your contours INIT Group Operations - TEST  Phase conting you cap with about you for an order and where to the folds below.  Phase conting you cap with about you for an order and where to the folds below.  Phase conting you cap with about you for an order and where the folds below.  Phase conting you cap with about you for an order and where the folds below.  Phase conting you cap with about you for an order and where the folds below.  Phase conting you cap with a boot you for an order and where the folds below.  Phase conting you cap with a boot you for an order and   | Se adjulita a cada colleo                                            |
| SAP Ariba SAP Ariba BHP Group Operations - TEST sent a new order If new that are small address a seasable difty gut regeneration for PO delivery, then the copy of the predictor and the form as well.  Mosage from your cathomer BHP Group Operations - TEST Permit all Portuge order and shorts your deliver and the form and well to be sent to them as well.  Permit confirm your cathomer bHP Group Operations - TEST Permit and Processo Operations - TEST Permit and Processo Operations - TEST Permit and Permit and P | electrónico una copia HTMI                                           |
| BHP Group Operations - TEST sent a new order      Insert that note small address is associated address is associated address in the POLY of the POLY of the P      |                                                                      |
| BHP Group Operations - TEST sent a new order If more than as ends address is assessed with your dispatiality for PO delivery, then the copy of this purchase order usual to sent is them as well. Accessed from your contourse IIIII Group Operations - TEST Det word from Purchase for the Address are estillation to be forther about supply chain. Prease conting your devie and studiety of the forther between the Address. Prease conting your devie and studiety of the Address are estillation. Prease conting your devie and studiety of the Address are estilled.                                                                                                    | del pedido.                                                          |
| BHP Group Operations - TEST sent a new order  If new that one small address is associated with your organization for PG detriety, then the copy of this purchase order would be sent to them as well.  Message from your contenent DBT Group Operations - TEST  Determine the Anti-Antion Contenent and the Struct Sent Anti-Antion Patients on the Antion Sent Anti-Antion Patients on the Antion Sent Anti-Antion Patients and Antion Sent Anti-Antion Patients and Antion Sent Anti-Antion Patients and Antion Sent Anti-Antion Patients and Antion Sent Anti-Antion Patients and Antion Sent Antion Patients and Antion Sent Antion Patients and Antion Patients and Antion Patients and Antion Patients and Antion Patients and Antion Patients and Antion Patients and Antion Patients a |                                                                      |
| If more than one small address is associated with year' signaturation for PO delivery, then the copy of No processes order valued be sent to flow an weak.                                                                                                    |                                                                      |
| In their than low mail barries a backback and your opposition in the date of the provide of early states of early the states of early the provide of early the states of early the states  |                                                                      |
| Massage from your cestioner JUIE Group Operations 71057 DBP-sed te PR-Phase-Originate annue 45061, see schladeration jakatim for in allowed supply chain. Passe confin syste and shortly jour fairly 50mm (Fairly annue 4 collar failure). Passe confin syste and shortly jour fairly 50mm (Fairly annue 4 collar failure). Passe confin syste and shortly jour fairly 50mm (Fairly annue 4 collar failure). Passe confin syste and shortly jour fairly 50mm (Fairly annue 4 collar failure). Passe confin syste and shortly jour fairly 50mm (Fairly 50mm (Fairly 50mm | 1.83 855                                                             |
| erre-seto tent-induce use to a vice reserve to a vice entered, easy as as a constant to or in mount supply chan. Presse confinity our order and submit your Sete (if applicable) and involve is the Acite Helenon. Presse confinity our order and submit your Sete (if applicable) and involve is the Acite Helenon. Presse confinity our order and submit your sets and the Acite Helenon. Presse confinity our order and submit your sets and the Acite Helenon. Presse confinity our order and submit your sets and the Acite Helenon. Presse Confinition of the Acite Helenon Helenon. Presse Confinition of the Acite Helenon Helenon Helenon Hel |                                                                      |
|                                                                                                    |                                                                      |
|                                                                                                    |                                                                      |
|                                                                                                    | Process order                                                        |
| Size this enail and all faire purchase order notifications. You will need them to directly access your purchase order within your account and to submit your involves (use the Process Order bation included in the notification)                                                                                                    | Involves (use the Process Order button included in the notification) |
| Heip and Support:                                                                                                    |                                                                      |
| To learn more about BHP Vender On its and in viet 0000000000                                                                                                    |                                                                      |
| Pryour need succost silease use the Unitine Help visit Help Contor - Arteo Exchange User Community                                                                                                    | El boton Procesar pedido le                                          |
|                                                                                                    |                                                                      |
| permite acceder a su cuenta                                                                                                    | permite acceder a su cuenta de                                       |
| DIT Ariba v realizar transacciono                                                                                                    | Ariba v realizar transacciones er                                    |
| Aniba y realizar transaccione                                                                                                    | Anda y realizar transacciones en                                     |
| esta orden de compra                                                                                                    | esta orden de compra                                                 |
| Process order                                                                                                    |                                                                      |

## Revisar la orden de compra

Como se muestra, puede ver una serie de cosas sobre su pedido solo desde la lista de órdenes de compra proporcionada en SAP Business Network (Ariba).

- A. Haga clic en el botón Procesar Pedido en el correo electrónico interactivo para el pedido de compra designado.
- B. Usted puede:
  - Imprimir imprimir todos los detalles del pedido
  - Descargar PDF guardar una copia de la orden de compra en su ordenador
- Ariba Network III
  Purchase Order: 4507320674 Down
  V Create Data Conference In Count India Count India
- Reenviar reprocesar órdenes de compra con un estado fallido que no se enviaron correctamente a su correo electrónico
- C. Antes de crear una Confirmación de Pedido, inicie sesión en SAP Business Network (Ariba) y marque el mosaico BHP para confirmar (o

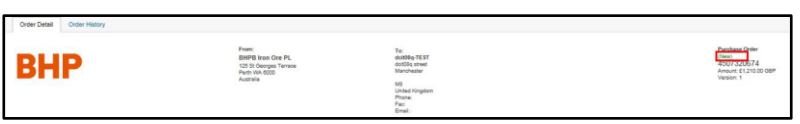

los mosaicos genéricos de pedidos nuevos y órdenes de cambio). Verifique si ha habido una versión más reciente de la orden de compra antes de comenzar cualquier otro documento.

- a. Si hay una versión más reciente de la orden de compra, haga clic para ver el área de Workbench y seleccione cada orden que necesite ser confirmada. Vaya a Acción contra cada pedido y seleccione Enviarme un correo electrónico.
- b. Utilice el botón **Procesar Pedido** por correo electrónico para ejecutar la confirmación y actualizar la cantidad del artículo, el precio, la fecha de entrega, el número de parte, etc.

- O
   2
   O
   O
   1
   O
   O
   1

   Wer oders
   Oders
   Orders
   Orders
   Orders
   Brokes
   Brokes
   Brokes
   Brokes
   Brokes
   Brokes
   Brokes
   Brokes
   Brokes
   Brokes
   Brokes
   Brokes
   Brokes
   Brokes
   Brokes
   Brokes
   Brokes
   Brokes
   Brokes
   Brokes
   Brokes
   Brokes
   Brokes
   Brokes
   Brokes
   Brokes
   Brokes
   Brokes
   Brokes
   Brokes
   Brokes
   Brokes
   Brokes
   Brokes
   Brokes
   Brokes
   Brokes
   Brokes
   Brokes
   Brokes
   Brokes
   Brokes
   Brokes
   Brokes
   Brokes
   Brokes
   Brokes
   Brokes
   Brokes
   Brokes
   Brokes
   Brokes
   Brokes
   Brokes
   Brokes
   Brokes
   Brokes
   Brokes
   Brokes
   Brokes
   Brokes
   Brokes
   Brokes
   Brokes
   Brokes
   Brokes
   Brokes
   Brokes
   Brokes
   Brokes
   Brokes
   Brokes
   Brokes
   Brokes
   Brokes
   Brokes
   Brokes
   Brokes
   Brokes
   Brokes
   Brokes
   Brokes
   Brokes
   Brokes
   Brokes
   Brokes
   Brokes
   Brokes
   Brokes
   Brokes
- D. El estado del pedido aparece en la parte superior de la orden de compra debajo del número. Los posibles estados del pedido son:
  - Nuevo Nuevo pedido o estado inicial del pedido
  - Modificado El pedido ha sido reemplazado por este pedido posterior o cancelado
  - **Confirmado** Se han confirmado todas las cantidades. Solo se pueden facturar pedidos confirmados
  - Enviado se han enviado todas las cantidades
  - Obsoleto El pedido ha sido reemplazado por una versión más reciente.
  - **Fallido** SAP Business Network (Ariba) Network experimentó un problema en la orden de enrutamiento a su cuenta. Puede reenviar pedidos fallidos después de rectificar el error.
- E. Verifique todos los demás detalles en la orden de compra, incluido:
  - Nombre y dirección del activo de BHP
  - Datos de su empresa
  - Contacto de comprador de BHP persona a contactar para cambios de PO
  - Información de transporte
  - Condiciones de pago: según lo acordado con usted
  - Información "enviar a"
  - Información de líneas de pedido
  - Impuestos: BHP envía todos los impuestos como IVA
  - Valor total del pedido
- F. Los detalles del pedido también mostraron los detalles de la línea de pedidos que incluyen:
  - Número de líneas de pedido
  - Parte/Descripción
  - Tipo del pedido
  - Cantidad
  - Por necesidad (fecha de entrega)
  - Precio
  - Subtotal / Impuesto

G. Para ver información adicional a nivel de línea de pedidos, haga clic en Detalles. Los detalles incluyen:

| Order Detail 0                                                                                                    | eller 15klory                                                                                                    |                                                                                                    |                                                                                                    |    |                                                                        |
|----------------------------------------------------------------------------------------------------|----------------------------------------------------------------------------------------------------|----------------------------------------------------------------------------------------------------|----------------------------------------------------------------------------------------------------|----|------------------------------------------------------------------------|
| BHF                                                                                                    |                                                                                                    | hters.<br>BHPB into Dee PL<br>S3 & Gaogas Tenno<br>Ref: 04.600<br>Autoria                                                                                                    | Tai<br>anditag 16.51<br>anditag need<br>Standoward<br>Ma<br>Program<br>Program<br>Program<br>Program<br>Program<br>Program<br>Program<br>Program<br>Program                                                                                                    |    | Puntase ther<br>CODE/CODE/L<br>Association (CODE/CODE/<br>Association) |
| Payment Terms 10<br>0.0074-00<br>Wittin 60 says Due net                                                                                                    |                                                                                                    |                                                                                                    |                                                                                                    |    | Timing Same Set                                                        |
| Contact Information<br>Provide Billion<br>David Billion<br>Conill<br>Conill<br>Conill OfferCognosolitan on<br>Process 491 (artifactor)<br>Fact 411 (artifactor)<br>Address Ci. 2712 | Nappler Attinus<br>del/MMG<br>entities/search<br>entities/search<br>90<br>90<br>United Krugsom<br>Enval<br>Antmark (): 20221334                                                                                                    |                                                                                                    |                                                                                                    |    |                                                                        |
| Other Information                                                                                                    |                                                                                                    |                                                                                                    |                                                                                                    |    |                                                                        |
| Incolorera Information                                                                                                    | e 338-300 MET                                                                                                    |                                                                                                    |                                                                                                    |    |                                                                        |
| Transport Terms Informatic<br>Delivery Series<br>Temport Term                                                                                                    | ee<br>In Transport Condition<br>In CPT                                                                                                    |                                                                                                    |                                                                                                    |    |                                                                        |
| Beforess Deconvert Deta<br>versatilitation                                                                                                    | A 2012-1944 The Second Second | In that there is in all of the Type and Type is the transfer of the the transfer of the Type and the Type and the Type an | magnati Annubia<br>magnating units<br>Instanti ama an<br>Instanti ama an<br>Instanti ama an<br>Instanti ama an<br>Instanti francisco<br>and an Instanti francisco<br>and and anno al The<br>Instanti and Annubia<br>Instanti and Annubia<br>Instanti Annubia<br>Instanti Annubia<br>Instanti Annubia<br>Instanti Annubia<br>Instanti Annubia<br>Instanti<br>Instanti Annubia<br>Instanti<br>Instanti<br>I |    |                                                                        |
| Ship Ad Items To                                                                                                    |                                                                                                    | BATe                                                                                                    |                                                                                                    | De | diver To                                                               |
| BHP Billion Iven One Pr<br>Yand Minesin, Or Roche<br>Yand via Teaman 194, 5<br>Australia<br>Bho Ta Cade: FXD1<br>Location Code                                                      | to Linelled<br>en Hay<br>155<br>5001                                                                                                    | BARRE Into<br>125 Stoffe<br>Premi 183<br>Automatic<br>Lagent                                                                                                    | r Ove PL<br>reper Tamase<br>1000<br>F/000                                                                                                    |    |                                                                        |

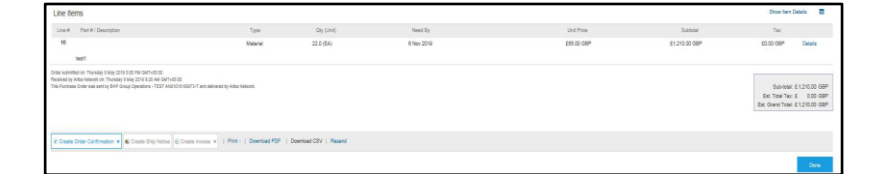

• Estado- Cerrado / Obsoleto no puede ser facturado

| Line Items            |         |           |            |            |               | Stov ten Debits   |
|-----------------------|---------|-----------|------------|------------|---------------|-------------------|
| Line# Pat#/Desciption | 7394    | Qy (24)   | Need By    | Unit Price | Suttonal      | 7g:               |
| 1                     | Vateral | 22.0 (EA) | 6 Nov 2019 | £55.00 GBP | £1,210.00 GBP | ED DD GBP Details |
| teri                  |         |           |            |            |               | -                 |

- Teclas de control –Especificado en la orden de compra de BHP, notará si las confirmaciones de orden y los avisos de envío (ASN) están permitidos o no para el artículo de la orden de compra y también el tipo de factura.
- Tasa de impuestos / Reparto / Otra información / Información de Incoterms

## Órdenes de cambio

BHP puede emitir órdenes de cambio y usted puede verlas en el mosaico de órdenes de cambio y recibirá una notificación de la orden de cambio por correo electrónico.

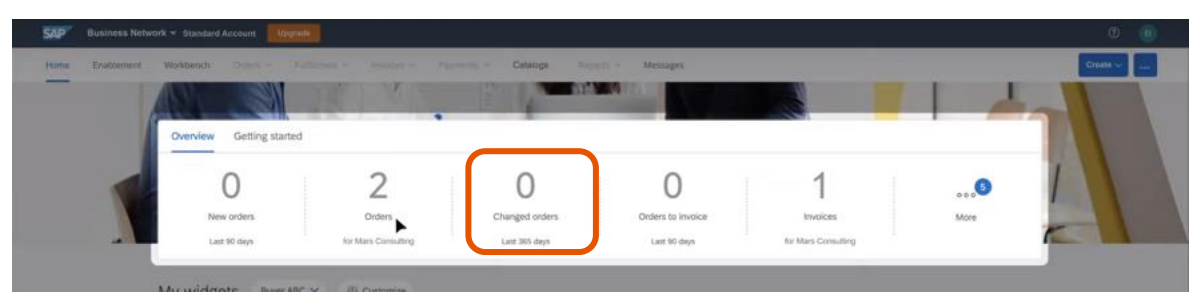

Haga clic en el mosaico Cambiar orden y podrá **enviar una copia por correo electrónico** si pierde el original. En la orden de compra se mostrará:

- Estado: El estado del pedido se muestra como modificado. El pedido original está marcado con un estado Obsoleto
- Nivel de línea de pedido: los campos modificados se resaltan, por ejemplo Total \$192,000 \$205,000
- Confirme la orden de cambio incluso si ha confirmado una versión anterior. Luego proceda a crear un aviso de envío / una hoja de entrada de servicio o una factura

### **Orden eliminada**

BHP puede eliminar un pedido (cuando sea necesario). Estos pedidos están marcados como cancelados. Si cree que un pedido se canceló por error, comuníquese con su representante de compras de BHP o envíe un caso al equipo de compras (<u>los detalles de contacto se proporcionan al final de esta guía</u>).

| n best of the second second second second second second second second second second second second second second               | Messener-How Med To re  | dyng is fan annage, yw'r            | corpring the remain the |
|----------------------------------------------------------------------------------------------------|-------------------------|-------------------------------------|-------------------------|
| BHP Group Operations - TEST cancelled an order                                                                                |                         |                                     |                         |
| BHP Group Operations - TEST cancelled an order                                                                                |                         |                                     |                         |
|                                                                                                    |                         |                                     |                         |
|                                                                                                    |                         |                                     |                         |
| Nexup from your contemer BBP Group Operations - 1232                                                                          |                         |                                     |                         |
| Name and the source and added your factors from the different day in our source when the features.                            |                         |                                     |                         |
| Pasar visit Tronau onte 'n type antigeneas tits partnes onte on the tria bilant.                                              |                         |                                     |                         |
| HERE DO NOT LODE THE BANK.                                                                                                    |                         |                                     |                         |
| Searchis area and at teach purchase other to Mulation. The will have their it strainty access pull partness other within pro- | accurace advector incom | Lake the Provide Criter Autori Inco | NATIO THE COMPLEXICS.   |
| Two est Saace                                                                                                    |                         |                                     |                         |
| To same more aloud \$44° and to the dealering well become block                                                               |                         |                                     |                         |
| A processor apport press, are the factors from the factor - Julia Exchange from Connectly                                     |                         |                                     |                         |
|                                                                                                    |                         |                                     |                         |
|                                                                                                    |                         |                                     | кнр                     |
|                                                                                                    |                         |                                     |                         |
|                                                                                                    |                         |                                     |                         |
| Descenter                                                                                                    |                         |                                     |                         |
|                                                                                                    | -                       |                                     |                         |
|                                                                                                    |                         |                                     |                         |
|                                                                                                    |                         |                                     |                         |
| The purchase order was delyward by motor televisit. The more substration plant in the and drive behavior, and to              | Orrection               |                                     |                         |
| The partness order was delevanted by india theorem. The more information plant in this and defau federatio, and the           | Orrethan                |                                     | Porter                  |

## Crear confirmación

En la vista Orden de compra, haga clic en el menú desplegable Crear confirmación de pedido y seleccione:

- Confirmar pedido completo: para confirmar el pedido en el nivel de encabezado
- Actualizar líneas de pedido para confirmar o realizar modificaciones en el nivel de línea de pedido.

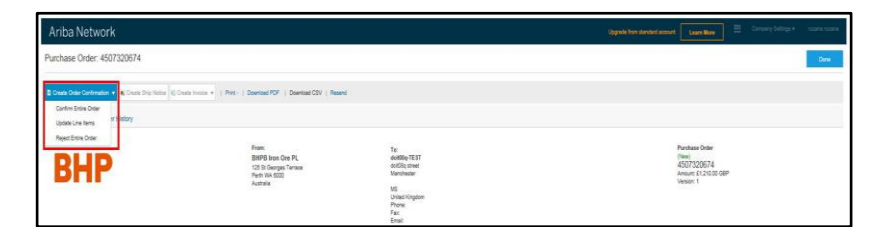

• Rechazar pedido completo – para rechazar el pedido en el nivel del encabezado.

#### BHP

Esto muestra el **encabezado de confirmación de pedido**. Ingrese toda la información necesaria (todos los campos marcados con un asterisco \*). Luego haga clic en **Siguiente**.

BHF

- Revise los detalles de la confirmación del pedido.
- Ingrese un número de confirmación.
   Elija cualquier identificador, como un número de pedido interno de la empresa.
- Actualice el campo **Cantidad / Unidad** donde no puede cumplir, como cuando el pedido es de 210 artículos, pero pueden estar empaquetados en lotes de 50, por lo que es mejor enviar 200 (4x50).
- Haga clic en Enviar si ha revisado la confirmación del pedido o haga clic en Anterior si necesita modificar los detalles de la confirmación del pedido
- El estado de su pedido cambiará a **Confirmado**
- Dependiendo de como haya configurados la notificaciones de Ariba en su cuenta puede que reciba un correo electrónico para confirmar que la Confirmación de pedido se ha enviado a BHP.
- Tenga en cuenta que si agrega algún cambio al enviar la confirmación del pedido (como cambiar la fecha de entrega o agregar comentarios), la versión actual de la Orden de compra quedará obsoleta y recibirá una nueva versión para confirmar cuando se hayan aprobado los cambios. por BHP.

## Tipo de orden de compra

Verá el "Tipo de pedido", que determinará si está recibiendo un pedido de bienes o servicios en el correo electrónico de IEPO o desde la orden de compra en su portal SAP Business Network. Seleccione entre estas opciones para procesar su pedido

#### Seleccione entre estas opciones para procesar su pedido

| Purchase Order: 45                                                                                                    |                                     | Ir a Transacciones de bienes                                                         |
|----------------------------------------------------------------------------------------------------|-------------------------------------|--------------------------------------------------------------------------------------|
| Order Detail Order History                                                                                                    |                                     | Ir a Hoja de Servicio                                                                |
| From:<br>Buyer ABN: 79587210-8                                                                                                    | To:                                 | Nota: BHP puede enviar pedidos de                                                    |
| BHP                                                                                                    |                                     | subcontratación; para obtener guías<br>específicas sobre pedidos de intercambio      |
| Payment Terms ()                                                                                                    |                                     | de servicios y reparaciones, diríjase a la<br>sección Supply Chain Collaboration del |
| Violini 7 days Due net<br>Comments<br>Contact Information                                                                                                    |                                     | Portal de información de proveedores                                                 |
| Purchasing Agent Email: Phone: Phone: | Supplier Address<br>Email:<br>Phone | para proveedores de BHP.                                                             |
| Order Type:<br>Suppuer Number:                                                                                                    | Goods PO                            |                                                                                      |

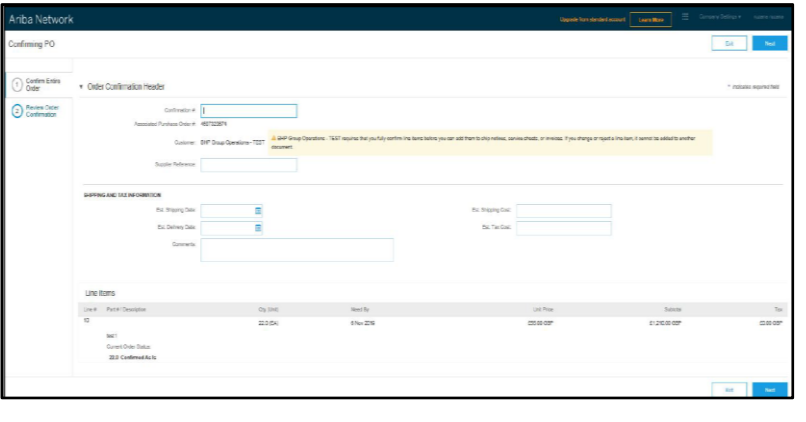

| 'k                           |                                                                                | Upgrafe from standard account Lisam More                                                                                                    |
|------------------------------|--------------------------------------------------------------------------------|----------------------------------------------------------------------------------------------------|
| 07320674                     |                                                                                |                                                                                                    |
| + Course Ship Nation (Course | te Invice +   Pirt+   Dearload PDF   Dearload CSV   Reard                      |                                                                                                    |
| ler History                  |                                                                                |                                                                                                    |
| )                            | Franc.<br>BMPD taxe One PL<br>523 (S Granges Tarena<br>Pert) No 500<br>Autoria | The additional sector of the sector of the s                |
| co para<br>IP.               | confirmar                                                                      | The exception of the this manages is displayed, click have to do a sub-bosoner.                                                                                                    |
| nviar la g<br>gregar d       | confirmación<br>comentarios),                                                  | War periodise order status<br>Carl at a 4022027<br>Bara Name (BP Coop Cpention - 1537<br>Bara Name (BP Coop Cpention - 1537<br>Bara Name (BP Coop Cpention - 1537<br>Code Carl - Shar Status - 2007 Status - 2007 Sta |
| obsoleta<br>n aprob          | a y recibirá<br>bado los                                                       | New         Part F         Ory         Use         Description         New Eff         Tax           10         22.0         0.6         New 2019         ESS.000 GRP         65.000 GRP         65.000 GRP           10         22.8         Contrineed VMIN New Desks(Estimated Devicery, Date: 6.Nov.2019)         22.8         Contrineed VMIN New Desks(Estimated Devicery, Date: 6.Nov.2019)                                                                                                    |
|                              |                                                                                |                                                                                                    |

## **Transacciones de bienes**

## Flujo de trabajo del proceso: bienes

BHP espera que todas las transacciones de bienes sigan el proceso que se muestra a continuación. los documentos que debe completar son:

- Confirmación de pedido Obligatorio
- Aviso de envío Opcional, excepto para los artículos de recepción automática.
- Facturación proveedores chilenos – Para facturas enviadas a entidades chilenas de BHP (por ejemplo, Escondida) deben enviar su factura por medio de sus plataformas de facturación electrónica de Chile (más información aquí). Para facturar a entidades no chilenas de BHP deberán crear su factura en Ariba (salvo ciertas excepciones).

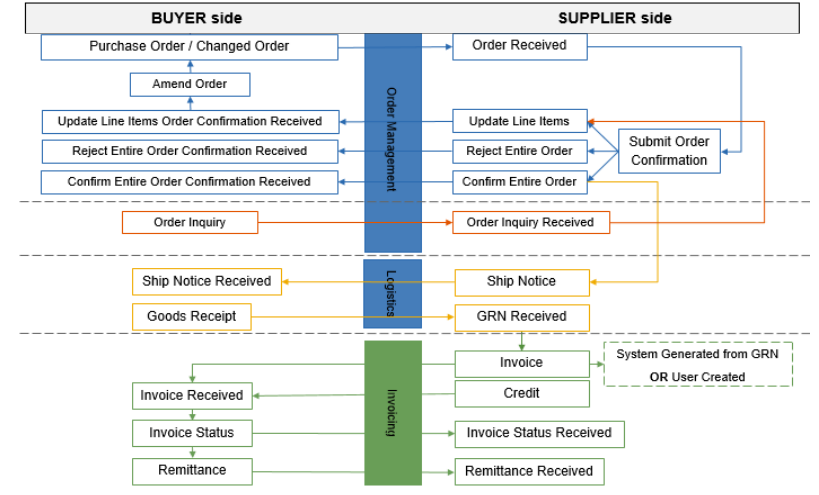

Crear aviso de envío

Haga clic en **Crear aviso de envío** y complete los detalles. Complete toda la información requerida y luego haga clic en **Siguiente**. Todos los elementos marcados con asterisco son obligatorios para completar.

| Ariba Network                           |                      | Signal from standard senses        | III. Gaugery Indept 4 | And Transport Terr  |                                   |                             |      |               |                 |                                |               |                     |
|-----------------------------------------|----------------------|------------------------------------|-----------------------|---------------------|-----------------------------------|-----------------------------|------|---------------|-----------------|--------------------------------|---------------|---------------------|
| Create Ship Notice                      |                      |                                    | See Set Set           |                     |                                   |                             |      |               |                 |                                |               |                     |
| * Industry required faits               |                      |                                    |                       | - Additional Fields |                                   |                             |      |               |                 |                                |               |                     |
| ser rece                                |                      | DELIVERTO                          |                       | Research for Singer | et.                               |                             |      |               |                 | invertment issued Dripping ID. |               |                     |
| 464500 7617                             | Ciptere Automa       | 2007 2000cos mus Cru Phy Limited   | Lipson Astrony        | Dating              | -                                 |                             |      |               |                 | Deserved Trite                 |               |                     |
| Manchaster                              |                      | Yanali va Neeman 195.<br>Australia |                       |                     |                                   |                             |      |               |                 | Supplier Reference:            |               |                     |
| United Kingsism                         |                      |                                    |                       |                     |                                   |                             |      |               |                 | Transit Direction              |               |                     |
| <ul> <li>Ship Notice Header</li> </ul>  |                      |                                    |                       |                     |                                   |                             |      |               |                 |                                |               |                     |
| 1                                       |                      | 10000                              |                       | Coder Beens         |                                   |                             |      |               |                 |                                |               |                     |
| Passing Day C *                         |                      | Certai Neres                       |                       | Const Inn           | Part Commun                       | Dame Parts (3               | 1.04 | Tanal Dr.     | True Re         | Charl Process                  | Canada .      | Ter                 |
| invested Nac.                           |                      | Service Level                      |                       | 4007220574 10       |                                   | 22                          | 0 84 | 8 Nov 2219    |                 | 178.00 OBP                     | 61 212 00 08# | ED CO COPP Transmis |
| Requested Dataset Data                  |                      |                                    |                       |                     | Seat1                             |                             |      |               |                 |                                |               |                     |
| The second second second                |                      |                                    |                       |                     | Shipmond Status                   |                             |      |               |                 |                                |               |                     |
| Ingering Date                           |                      |                                    |                       |                     | Tetal Item Que Quently: 22.6A     |                             |      |               |                 |                                |               |                     |
| Comp Union                              | 100                  |                                    |                       |                     | Confermation Status               |                             |      |               |                 |                                |               |                     |
| Circo Weight                            | Link                 |                                    |                       |                     | Table Confirmed Quantity: 22.8.6A | Total Balliottenal Quartity | EA   |               |                 |                                |               |                     |
|                                         |                      |                                    |                       |                     | Line                              | Ship Oty                    | head | ter Balan D 1 | Production Data | Explay Date                    |               |                     |
| + DELIVERY AND TRANSPORT INFORMATION    |                      |                                    |                       |                     |                                   | 22                          |      |               |                 |                                | Ast Details   |                     |
| Salvey Terrs + Tensort Centres          |                      | Drivering Parment Mathemin College | ~                     |                     |                                   |                             |      |               |                 |                                |               |                     |
| Dalways Tarring Decomptions             |                      |                                    |                       |                     | And Ship Name Line                |                             |      |               |                 |                                |               |                     |
| Transport Terms Description.            |                      | Draying Contract Number            |                       |                     |                                   |                             |      |               |                 |                                |               |                     |
|                                         |                      | Draging resturbane                 |                       | Ant Draw Live I     | -                                 |                             |      |               |                 |                                |               |                     |
|                                         |                      |                                    |                       |                     |                                   |                             |      |               |                 |                                |               |                     |
| Yamaini Yerne Rasisteet Wethation Color | Greet Hilly the Link | Gross Plage Line Saving Party Colo | Basel (D              |                     |                                   |                             |      |               |                 |                                | 1 mar         |                     |
| 00w 910m                                |                      |                                    |                       |                     |                                   |                             |      |               |                 |                                |               |                     |

- Revise y confirme su Aviso de envío. Luego haga clic en Enviar
- Después de enviar el Aviso de envío (ASN), el estado de la orden de compra se actualiza a Enviado.

| Ariba Network                                                                          |                                                                                                    |                                                                                  | Lippshir from standard account Learn Mone III Company Statings + science Liste |
|----------------------------------------------------------------------------------------|----------------------------------------------------------------------------------------------------|----------------------------------------------------------------------------------|--------------------------------------------------------------------------------|
| Purchase Order: 4507320674                                                             |                                                                                                    |                                                                                  | Does                                                                           |
| z Chara Char Continuen • & Cours Invice<br>Order Deall<br>Order Petall<br>Order Petall | <ul> <li>I Perci. Disense FOF Devolves CBV   Rec</li> <li>France.</li> <li>BRPR Into One PL.</li> <li>CD Devolve Times</li> <li>Autoria</li> </ul> | for<br>doller TE ST<br>doller TE ST<br>doller and<br>Linet Popon<br>Pare<br>Emil | Partners Gelar<br>Torona California<br>Marca 41.217.218 del<br>Variant 1       |

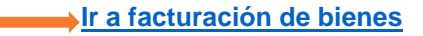

# Transacciones de servicios

## Flujo de trabajo del proceso: servicios

BHP espera que todas las transacciones de servicios sigan el proceso que se muestra a continuación.

- Confirmación del pedido Obligatorio
- Hoja de Servicio Obligatorio
- Facturación proveedores chilenos Para facturas enviadas a entidades chilenas de BHP (por ejemplo, Escondida) deben enviar su factura por medio de sus plataformas de facturación electrónica de Chile (<u>más información aquí</u>). Para facturar a entidades no chilenas de BHP deberán crear su factura en Ariba (salvo ciertas excepciones).

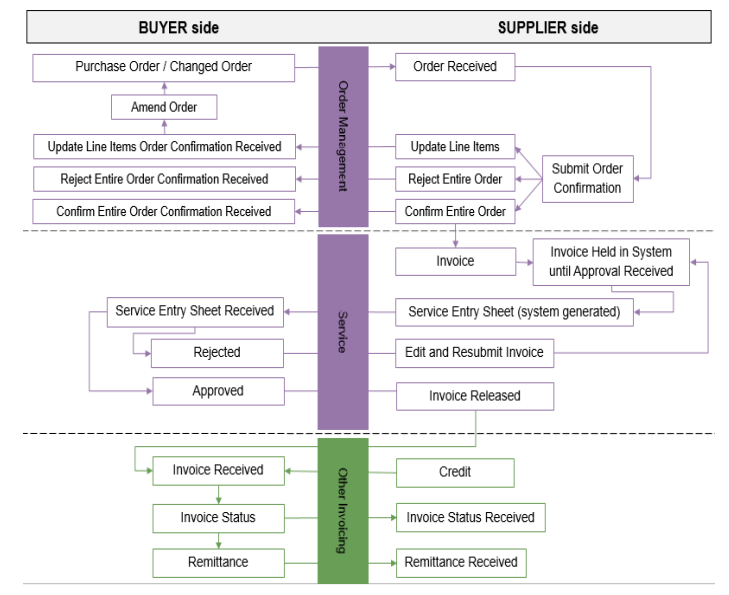

## Servicios planificados vs. no planificados

Normalmente BHP emitirá órdenes de servicio planificadas donde el tipo de servicio y el valor se muestran como líneas secundarias (línea 10.10).

En algunas ocasiones, las órdenes de compra de servicios pueden no incluir líneas secundarias, pero tienen un valor en dólares que es limitado. Estos se llaman órdenes de **servicio no planificadas** en las que el tipo de servicio se determinará en el momento de su finalización.

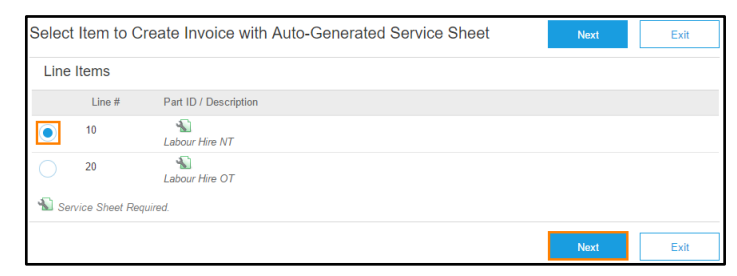

## Crear línea no planificada - factura o hoja de servicio

- A. Seleccione la línea principal (línea 10/20/30) que se utilizará. Haga clic en Siguiente.
- B. Para agregar líneas secundarias, haga clic en Agregar / Actualizar
- C. Seleccione Agregar elemento no planificado. Ingrese los detalles del servicio que se brindó:
  - Descripción,
  - Cantidad
  - Unidad de medida / precio unitario.
- D. Seleccione la línea para incluirla en la factura o la hoja de servicio

| Gregory Mine<br>Lillyvale Road,<br>Vale Enwards (Q.D.4748)<br>Australia<br>Ship To-Code: CV81<br>Location Code: CV81 |             | BM Alliance Coal Ops PL<br>71 Eagle Street<br>Brisbane (RLD 4000<br>Australia<br>Phone: +61 ( ) A700<br>Buyer(D) | CY88           |                  |                  |                        |                                    |
|----------------------------------------------------------------------------------------------------|-------------|----------------------------------------------------------------------------------------------------|----------------|------------------|------------------|------------------------|------------------------------------|
| Line Items                                                                                                    |             |                                                                                                    |                |                  |                  |                        | Show Item Details                  |
| Line # Part # Customer Part #                                                                                        | Type Return | Revision Level Oby (Unit)                                                                                        | Need Dy        | Price            | Subtotal         | Tax Custor             | ner Location                       |
| 10 🕤                                                                                                    | Service     | 1.0 (PCE)                                                                                                    | 4 Jul 2018     | \$100,000.00 AUD | \$100,000.00 AUD | \$10,000.00 AUD        | Details                            |
| Description: test                                                                                                    |             |                                                                                                    |                |                  |                  |                        |                                    |
| the submitted on. Wednesday 4.Jul 2018 8.00 PM GMT+08.00                                                             |             |                                                                                                    |                |                  |                  | Service Sheet Required |                                    |
|                                                                                                    |             |                                                                                                    |                |                  |                  |                        | Add -<br>Add Contract/Catalog item |
| Results Entry Dead Lines                                                                                             |             |                                                                                                    |                |                  |                  |                        | Add Organned tem                   |
| Unit Path Desciptor                                                                                                  |             |                                                                                                    |                |                  |                  | Contract #             |                                    |
|                                                                                                    |             | 1                                                                                                    | he les         | (hereit)         |                  |                        |                                    |
| CB Unjurned ten and                                                                                                  |             | Benin V                                                                                                    | Urglamat Adhos | 1 84             |                  | 1-254 B 452            | PLINEAL DAM                        |
| Additional Fields Inclusive Colours                                                                                  | Outer       |                                                                                                    |                |                  |                  |                        |                                    |
| COMMENTS AND OF                                                                                                    | reach       |                                                                                                    |                |                  |                  |                        |                                    |

## Crear Hoja de Servicio

Haga clic en el botón **Procesar Pedido** en el correo electrónico de pedido de compra que recibió y vea si el botón **Crear hoja de servicio** está permitido

| Ariba Network              | Upgrade from standard account Learn More III Company Settings - |      |
|----------------------------|-----------------------------------------------------------------|------|
| Purchase Order: 4507320868 |                                                                 | Done |
| Create Order Confirmation  | Print -   Download PDF   Download CSV   Resend                  |      |

#### A. Crear hoja de servicio No permitido

 Esto indica que NO es necesario que cree una hoja de servicio por separado. Cuando crea una factura, SAP Business Network (Ariba) creará automáticamente la hoja de servicio para usted. SAP Business Network (Ariba) retendrá la factura pendiente de la aprobación de BHP de la hoja de servicio y luego enviará la factura automáticamente.

#### B. Crear hoja de servicio permitido

- Debe crear una hoja de servicio si es un proveedor de ERS donde no se requiere facturación (esto se puede ver en su orden de compra). Una vez que haya enviado su hoja de servicio, BHP aprobará y generará automáticamente la factura en su nombre.
- Si no necesita facturar, esto también se indica en la sección de línea de pedido de la orden de compra.

| Line Items |                      | 112                               | 10         |            |            |                |              |
|------------|----------------------|-----------------------------------|------------|------------|------------|----------------|--------------|
| Line #     | Part # / Description | Туре                              | Qty (Unit) | Need By    | Unit Price | Subtotal       | Tax          |
| <u>(10</u> |                      | Service<br>Invoicing not possible |            | 8 Jan 2019 |            | \$5,600.00 AUD | \$560.00 AUD |
|            | Perform Pest Control |                                   |            |            |            |                |              |

### Se requiere la hoja de entrada de servicio

Por lo general, se requiere una hoja de entrada de servicio separada cuando se aplica "ERS" o "Factura no permitida" y si esta orden de compra tenía la HES y la factura creados previamente como un proceso de 2 pasos.

- I.
   Marque el mosaico de Pedidos, luego seleccione el pedido en la vista Workbench donde se necesita un SES, luego vaya a Acción y envíeme un correo electrónico

   Ariba Network
   Lygade ten staded scoret
- Utilice el botón Procesar pedido por correo electrónico para realizar la acción Crear hoja de servicio y completar los detalles.

| Ariba Network                 | Upgrade from standard account Learn More                                  | zana zana |
|-------------------------------|---------------------------------------------------------------------------|-----------|
| Purchase Order: 4507320873    |                                                                           | Done      |
| P Create Order Confirmation + | Sheet] el Create Invoice   Print -   Download PDF   Download CSV   Resend |           |

II. Complete toda la información marcada con un asterisco. Debe incluir las fechas de inicio y finalización del servicio, un archivo adjunto que documente la prestación de servicios (tarjeta de trabajo, etc.), la selección de línea de pedido relacionados con los servicios reclamados y la modificación de la cantidad reclamada.

| reate Service She                                                                                                    | et                                                                                                    |                        |                   |                                    |                       | harmonic and have                  |                              |                      |
|----------------------------------------------------------------------------------------------------|----------------------------------------------------------------------------------------------------|------------------------|-------------------|------------------------------------|-----------------------|------------------------------------|------------------------------|----------------------|
| Service Sheet Her                                                                                                    | sder                                                                                                    |                        |                   |                                    |                       |                                    | Indicative required field    | Add to Principal a   |
| luttomatry                                                                                                    |                                                                                                    |                        |                   | -                                  |                       |                                    |                              |                      |
| Parchase Galer:                                                                                                    | 4507320873                                                                                                    |                        | ſ                 | Subtonit                           | \$3,600.00 AUD        |                                    |                              |                      |
| Service Sheet N.*                                                                                                    | 1                                                                                                    | -                      |                   | Dervice Dian Date: *               | =                     |                                    |                              |                      |
| Bervice Sheet Date *                                                                                                    | 21 May 2019 💼                                                                                                    |                        |                   | Service End Date *                 | -                     |                                    |                              |                      |
| Service Descriptors                                                                                                    |                                                                                                    |                        |                   |                                    |                       |                                    |                              |                      |
| Constantinence @                                                                                                    |                                                                                                    |                        |                   |                                    |                       |                                    |                              |                      |
|                                                                                                    |                                                                                                    |                        |                   |                                    |                       |                                    |                              |                      |
| A Please note that the                                                                                                    | attachment name length cannot be lon                                                                                                    | ger than 40 characters |                   |                                    |                       |                                    |                              |                      |
| Attachements                                                                                                    |                                                                                                    |                        |                   |                                    |                       |                                    |                              |                      |
| the total size of all other has                                                                                                    | The Party States of States                                                                                                    |                        |                   |                                    |                       |                                    |                              | Barreton             |
| the local size of all allow the                                                                                                    | and the second second second                                                                                                    |                        |                   |                                    |                       |                                    |                              | Harneye .            |
|                                                                                                    |                                                                                                    |                        |                   |                                    |                       |                                    |                              |                      |
|                                                                                                    |                                                                                                    |                        |                   |                                    |                       |                                    |                              |                      |
|                                                                                                    |                                                                                                    |                        | Browse .          | Add Attachment                     |                       |                                    |                              |                      |
|                                                                                                    |                                                                                                    |                        | Broase            | Add Attachynerif                   |                       |                                    |                              |                      |
|                                                                                                    |                                                                                                    |                        | Broase            | Add Attachment                     |                       |                                    |                              |                      |
|                                                                                                    |                                                                                                    |                        | Brown             | dit Atachment                      |                       |                                    |                              |                      |
| -                                                                                                    | a                                                                                                    |                        | Bronne            | Add Attachment                     |                       |                                    |                              |                      |
| Add Correson                                                                                                    |                                                                                                    |                        | Boase             | Add Attachment                     |                       |                                    |                              |                      |
| Alt Corrects                                                                                                    |                                                                                                    |                        | Boese             | Att Attachment                     |                       |                                    |                              |                      |
| Add Comments                                                                                                    |                                                                                                    |                        | Broase            | Add Attachynary                    |                       |                                    |                              |                      |
| Add Comments                                                                                                    | et Lines                                                                                                    |                        | Brosse            | Add Attactivener                   |                       |                                    |                              | _                    |
| Add Cornwells<br>Service Entry She<br>Los No. Pert No. / De                                                                                                    | et Lines.                                                                                                    |                        | floose .          | Add Albachronov                    |                       | Consid #                           |                              |                      |
| Add Communits<br>Service Entry She<br>Line No. Feet No. / De<br>* 10 Perform Peet                                                                                            | et Lines<br>winters                                                                                                    |                        | Books             | dd Atachever                       |                       | Connet#                            |                              | AM -                 |
| Aát Cornwette<br>Service Entry She<br>Law No. Post No. / De<br>10 Perton Past                                                                                                | et Lines<br>organ<br>conter<br>cuas Partin (Deceptor                                                                                                    | _                      | Type              | Bani Type                          | Cay / Lond            | Contract #                         | Summer                       | AM +                 |
| Add Comments<br>Service Entry She<br>Line No. Post No. / De<br>10 Perton Peet                                                                                                | et Lines<br>organise<br>Control<br>Control<br>Rectific / Description                                                                                                    |                        | Tree<br>Bence v   | Ben Type<br>Planut                 | Gty/Dell<br>3.600 EA  | Constant #<br>Price<br>\$100 AUD   | Subset                       | Ant +                |
| Add Commun<br>Service Entry She<br>Los No. Part No. / De<br>10 Perform Part<br>0                                                                                             | et Lines<br>engelser<br>Control<br>Part file: (Deursphen<br>To-<br>Porteen Part Control Har Pa                                                                                  |                        | Type<br>Benne v   | Ben Type<br>Paced                  | Ga / Gai<br>3800 EA   | Contract #<br>Price<br>\$1.00 AUD  | 540000<br>33.866.00 Auto - 0 | Act +                |
| Add Comments<br>Service Entry She<br>Loss No. Pertos (De<br>10 Pertos Pert<br>5 C                                                                                            | et Lines<br>signal<br>Goobel<br>scular Part Is. (December<br>Parties Text Costrol Hay Po<br>Perform Part Costrol Hay Po                                                         | ar i                   | Type<br>Senite v  | Ben Type<br>Parnad                 | 0y/10el<br>3800 EA    | Contract #<br>Press<br>\$1.00 AUD  | 5.00000<br>2 0004 00 000 E   | Add +                |
| Add Comments<br>Service Entry She<br>Los No. Prints / Do<br>10 Perform Find                                                                                                  | et Lines<br>wights<br>Goobel<br>Parties / Deception<br>B & Parties Part Corror Hay Po<br>Partiers Part Corror Hay Po                                                            | eet.                   | Tree<br>Service v | Md Alashnovy<br>Ren Type<br>Parend | Giv (104)<br>3.600 EA | Contract #<br>Proce<br>\$100 AUD   | 5,2509<br>\$3,500.00 AUX 0   | Add +                |
| Add Comments<br>Service Entry She<br>Line No. Part No. / De<br>10 Perton Red<br>0 C                                                                                          | et Lines<br>mighter<br>Cookel<br>Part So: / Description<br>* D  <br>Partiers Peet Costrol Hay Po<br>Santamifedirems of Lonbor                                                   | are<br>19              | Tree<br>Service v | Ren Type<br>Parend                 | 0y/Uni<br>3.000 EA    | Continue (*<br>Price<br>\$1.00 AUG | Subset<br>33.600 00 AUX 0    | Add +                |
| Add Comments<br>Service Entry She<br>Line No. Parties / Do<br>Perform Part<br>Comments                                                                                       | et Lines<br>organise<br>Gordeal<br>Part No. I Description<br>B & Part No. I Description<br>Partices Part Costnol Hay Por<br>Description Part Costnol Hay Por                    | ée<br>10               | Type<br>Server, v | Sem Type<br>Placed                 | Ge/104<br>3800 EA     | Contract #<br>Prices<br>\$100 AUC  | 546664<br>\$3460.00.4630 C   | Add =<br>Nebras Copy |
| Add Comments Service Entry She Los No. Part No. / De 10 Perform Part Comments Additional Fields COMMENTS                                                                     | et Lines<br>engliste<br>Control<br>Partition (Description<br>Partition Peak Costnut Help Pe<br>Deschamilterlanging Autors                                                       | ore<br>10              | Type<br>Sends v   | Nen Type<br>Planed                 | Gy/104<br>3800 ΕΑ     | Contract #<br>Press<br>\$1100 AUD  | 5.00000<br>53.000.00 AUCO (  | Add =                |
| Add Comments<br>Service Entry She<br>Line No. Part No. / De<br>Parton Part<br>0<br>Parton Part<br>0<br>Comments<br>5                                                         | et Lines<br>engine<br>Control<br>Petron Part Sourcepton<br>Petron Part Control Hay Po<br>Sector Part Control Hay Po<br>Sector Part Control Hay Po<br>Sector Part Control Hay Po | eet.                   | Type<br>Benne v   | ben Type<br>Parced                 | Gu/God<br>3800 EA     | Contract #<br>Press<br>\$1.00 AUD  | 540000<br>\$3.866.00 Auto (  | Add +                |
| Add Comments                                                                                                    | et Lines<br>wights<br>Goobal<br>Parties / Decryption<br>Bartiss / Decryption<br>Parties Part Connectifier poly<br>Santiser Field Connectifier poly<br>Add Connectifie           | ore<br>10              | Type<br>Senits v  | Sen Type<br>Parred                 | Gar (198)<br>3.600 EA | Contract #<br>Price<br>\$100 AUD   | 5,4004<br>53,600.00 Auto     | AAL -                |
| Add Comments<br>Service Entry She<br>Los to: Part No. / Do<br>10 Perform Part<br>0<br>0<br>0<br>0<br>0<br>0<br>0<br>0<br>0<br>0<br>0<br>0<br>0<br>0<br>0<br>0<br>0<br>0<br>0 | et Lines<br>engliste<br>Control<br>Parties / Description<br>Parties Petit Costnal Hay Po<br>Description Petit Costnal Hay Po<br>Section Reid Costnal Hay Po                     | art<br>19              | Tota<br>Santa v   | Been Type<br>Pierred               | Gy/Uni<br>3800 ΕΑ     | Contract #<br>Press<br>\$1100-AUD  | 5,00000<br>3,000,000 (C      | Add +                |
| Add Comments<br>Service Entry She<br>Line No: Part No: / De<br>10 Parton Part<br>10 Comment<br>Additional Fields<br>COMMENTS                                                 | et Lines<br>mighter<br>Control<br>Part Bis: (Description<br>* ①<br>Partiern Part Control Hay Po<br>Sector/Enforcements.orbor<br>Add Comments.                                   | ee<br>92               | Type<br>Berne v   | Nen Type<br>Parend                 | 0y/104<br>3800 EA     | Contract#<br>Price<br>\$1.00.44.0  | Subset<br>33.500 00 AUX 0    | Add +                |
| Add Comments<br>Service Entry She<br>Line No. Part No. / Do<br>9<br>9<br>9<br>9<br>0<br>0<br>0<br>0<br>0<br>0<br>0<br>0<br>0<br>0<br>0<br>0<br>0<br>0<br>0                   | et Lines<br>engines<br>Control<br>Parties / Desception<br>Perton Part Control Hay Po<br>Section/Reference/Autority<br>Add Comments                                              | ext.                   | Type<br>Benne v   | Sen Type<br>Parced                 | Gu / Gui<br>3800 KA   | Contract #<br>Price<br>\$1.00 AUC  | 540000<br>\$3.856.00 Auto (  | Add +                |
| Add Currentins Service Entry She Los No. Part No. / De 10 Perform Part 10 Perform Part 10 Comments Comments Comments Add Presing Dataset Add Presing Dataset                 | et Lines<br>english<br>Control<br>Part No. (Description<br>Perform Peet Control Hay Pe<br>Destinen Read Control Hay Pe<br>Add Control Hay Peet                                  | net<br>10              | Type<br>Sente v   | Nen Type<br>Planed                 | 0y/104<br>3.000 EA    | Contract #<br>Proce<br>\$100 AUD   | 5.00000<br>53.000.00.400 C   | Act -                |

- II. Cuando termine, haga clic en **Siguiente**.
- III. Verifique y confirme la información de la hoja de servicio. Una vez hecho esto, haga clic en Enviar

Importante: Para HES parciales, el precio unitario en la OC deber ser CLP\$1 actualice el monto que desea reclamar modificando el campo de cantidad. No cree HES con más de 3 decimales. Si la cantidad y precio unitario disponibles en Ariba le permite crear HES con menos de 3 decimales, comuníquese con el oficial de compras para que modifique la OC (los detalles de contacto se proporcionan al final de esta guía).

## Facturación

Las facturas de BHP deben enviarse a la plataforma de facturas electrónicas de BHP (<u>PSInvoices@bhp.com</u>), solamente para entidades chilenas de BHP.

Actualmente BHP mantiene fuera de Ariba el proceso de facturación para los proveedores de Chile con entidades de BHP chilenas. Antes de crear una factura debe haber:

- a. Confirmado la orden de compra recibida en Ariba
- b. Recibido una notificación de entrada de mercancías (Good Receipts) aprobada en Ariba de BHP; O
- c. Para órdenes de servicios debe haber creado una HES que ha sido Aprobada en Ariba.

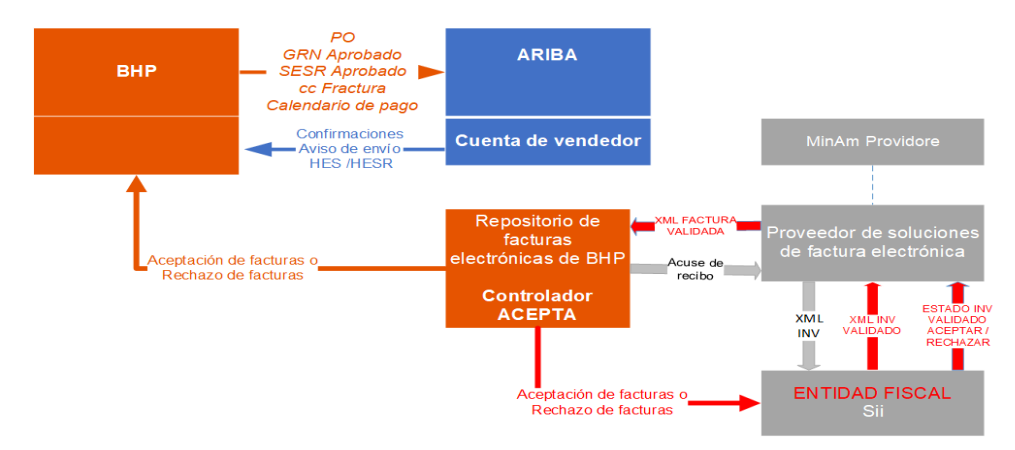

# Facturación en Ariba de proveedores chilenos a entidades no chilenas de BHP

Para facturar a entidades no chilenas de BHP deberán crear su factura en Ariba (salvo ciertas excepciones). Antes de crear su factura en Ariba asegúrese que han completado la siguiente información en su perfil y cuenta de Ariba:

- <u>NIF/CIF</u>: Inicie sesión en Ariba, en Configuración, seleccione Perfil de la empresa, haga clic en Negocio y desplácese hacia abajo hasta Información fiscal. Deben actualizar el NIF/CIF y toda la información relevante para evitar que su factura sea rechazada.
- **Comuna:** Inicie sesión en Ariba, en la parte superior derecha de la pantalla haga clic en sus iniciales y seleccione Mi Cuenta, complete su dirección, especialmente la Comuna para evitar que su factura sea rechazada.

Si no puede crear su factura en Ariba o tiene cualquier duda por favor contacte con el Soporte de SAP Ariba.

## Facturación fuera de Ariba de proveedores chilenos a entidades de BHP chilenas

#### a. Factura de Bienes

- Número de OC: Debe estar en el campo de la factura 801,
- Factura de materiales: La referencia GRN debe estar en el campo 52 y la línea de pedido en el campo QBLI

<Referencia> (Reference) <NroLinRef>1</NroLinRef> (Line Number Reference) <TpoDocRef>801</TpoDocRef> (Type of Document Reference) <FolioRef>4500XXXXXX</FolioRef> (Folio Reference) <FchRef>2012-10-17</FchRef> (Date Reference) <Referencia> (Reference)

#### b. Factura de Servicios

**Factura por servicios:** SESR (el número de respuesta se devuelve cuando BHP acepta una HES) debe figurar en el nombre del campo HES. El número de HES se encuentra en el Historial de la HES en Ariba.

| <referencia> (Reference)</referencia>             | Service Sheet:                                                                  |
|---------------------------------------------------|---------------------------------------------------------------------------------|
| <tpodocref>801</tpodocref> (Document Type         | Detail History                                                                  |
| Reference)                                        |                                                                                 |
| <folioref>4500XXXXXX</folioref> (Folio Reference) | Service Sheet:<br>Routing Status:                                               |
| <fcnret>2012-10-17</fcnret> (Date Reterence)      | Received by SAP business Network Un:                                            |
|                                                   |                                                                                 |
| <relerencia> (Relerence)</relerencia>             | History                                                                         |
| <nrolinret>2</nrolinret> (Line Number Reference)  | Status Comments                                                                 |
| <tpodocref>HES</tpodocref> (Type of Document      |                                                                                 |
| SES Reference)                                    |                                                                                 |
| <folioref>100XXXXXX</folioref> (Folio Reference)  | Acknowledged Success                                                            |
| <fchref>2012-10-17</fchref> (Date Reference)      | The Service Sheet status has been suc Description Entry sheet 10XXXXXX creaters |
| <referencia> (Reference)</referencia>             |                                                                                 |

## Descripción en factura

La identificación del artículo se define con la codificación "QBLI", respetando la posición asociada del artículo en la orden de compra. La descripción en la factura debe incluir el detalle de cada uno de los artículos cobrados, según la misma numeración que se indica en la orden de compra correspondiente, de la siguiente manera:

- No.: Indicar el número de artículo de la orden de compra (no cualquier número secuencial).
- Cantidad: La cantidad facturada debe ser igual a la cantidad entregada
- Unidad: La unidad de medida del artículo, que debe corresponder a la unidad definida en la Orden de Compra.
- Precio: precio unitario definido en la orden de compra

<Detalle> (Detail) <NroLinDet>1</NroLinDet> (Detail Line Number) <Cdgitem> (item Code) <TpoCodigo>QBLI</TpoCodigo> (Code Type QBLI) <VIrCodigo>003</VIrCodigo> (Value Code) </CdgItem> (Item Code) </CdgItem> (Item Code) <NmbItem>Material ejemplo tipo A</NmbItem> (Item No. Example Type A Material) <QtyItem>500</QtyItem> (Item Quantity) <PrcItem>280</PrcItem> (Item Price) <MontoItem>140.000</MontoItem> (Item Amount) </Detalle> (Detail)

Una vez que BHP apruebe la factura, debería recibir una **Notificación de estado de pago**. Esta notificación proporcionará la fecha de pago programada, el número de factura y el monto de la factura. Haga clic en **Ver plan de pago** 

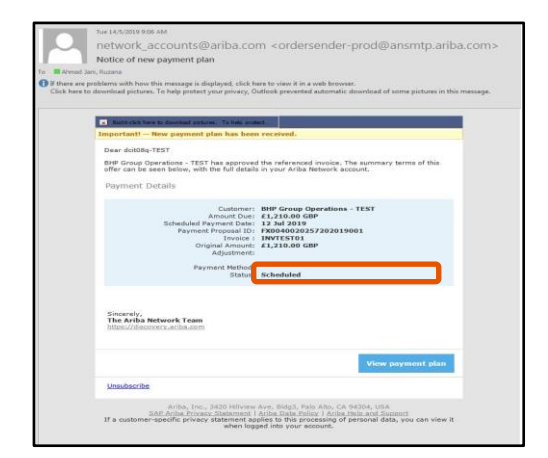

## Razones del rechazo de la factura

- 1) Orden de Compra no confirmada en Ariba.
- 2) El proveedor no ha recibido la confirmación de la recepción de mercancías (GR); será un GRN aprobado en Ariba.
  - a) El proveedor no ha recibido una aprobación para la HES enviada porque: a. HES rechazada por BHP en el sitio, pero se incluyeron detalles cuando se presentó en Ariba
  - b) HES rechazada porque no se proporcionaron detalles cuando se presentó en Ariba
  - c) HES no pudo enviarse en Ariba debido a que la OC ya no es la versión nueva recibida por el proveedor que invalidaba la confirmación anterior en Ariba.
- 3) La factura excede el valor/cantidad aprobados previamente en el documento de Ariba enviado a BHP.
- 4) La sociedad de la OC no es B200, B500, B700 y B960, que son los activos chilenos de BHP.

Para ayudas con rechazos de factura deberán contactar con el equipo de Servicios de Pago.

# **Crear Credit Memo (abono)**

## Para facturas creadas fuera de Ariba para entidades chilenas de BHP

- A. OC de Servicio:
  - El proveedor deberá generar un formulario de consulta de pago en línea a través de <u>Service</u> <u>Entry Sheet · BHP Billiton Case Management</u>, seleccione "Eliminar" para el Tipo de HES y complete toda la información relevante. El número de HES se encuentra en el Historial de la HES en Ariba.

| Service Sheet. |                                                                                                    |
|----------------|----------------------------------------------------------------------------------------------------|
| Detail Histo   | У                                                                                                    |
|                | Service Sheet:<br>Routing Status: Acknowledged<br>Received By SAP Business Network On: 22 Apr 2024 3:39:44 PM GMT+08:00                |
| History        |                                                                                                    |
| Status         | Comments                                                                                                    |
|                |                                                                                                    |
| Acknowledged   | Success                                                                                                    |
|                | The Service Sheet status has been successfully updated to Processing by BHP Group Operations. Description Entry sheet 10XXXXXX created |

- Una vez enviado el formulario, el equipo de BHP HES recibirá un caso a través de su cola de CRM y revocará y eliminará la HES. Luego, el sistema SAP genera automáticamente el documento de crédito y envía una copia del crédito a SAP Business Network (Ariba).
- B. OC de Bienes:
  - El proveedor se comunica con el oficial de compras de BHP correspondiente, quien se pondrá en contacto con el almacén de BHP para revertir la entrada de mercancías en el sistema SAP.
  - Una vez que se invierte la entrada de mercancías, el sistema SAP genera automáticamente el documento de crédito y envía una copia del crédito a SAP Business Network (Ariba).

Tenga en cuenta que, en cada caso, la reversión hará que se emita la orden de cambio con la cantidad revertida que se muestra como disponible. El vendedor debe confirmar esta orden de compra antes de completar la nueva transacción.

Para ayudas abonos y cancelación de HES aprobadas deberán contactar con el equipo de Servicios de Pago.

### Para facturas creadas fuera de Ariba para entidades no chilenas de BHP

- A. OC de Servicio: busque la factura en SAP Ariba y haga clic en Crear Abono / Credit Memo. Tenga en cuenta que el abono debe ser por el valor total de la factura. A continuación, deberá levantar un caso con el equipo de pagos para que rechace su HES y se devuelvan los fondos a Ariba. <u>Service Entry Sheet · BHP Billiton Case Management</u>.
- B. OC de Bienes: busque la factura en SAP Ariba y haga clic en Crear Abono / Credit Memo.

## Solicitar guía de cotización

#### 1. ¿Qué es una RFQ?

BHP ha iniciado un proceso que pedirá a los proveedores que proporcionen precios actualizados a los artículos que actualmente suministran a BHP o cuando puedan convertirse en proveedores de un nuevo artículo para BHP. La Solicitud de Cotización no es garantía de un pedido. Sin embargo, con el tiempo, esta será la forma preferida en que BHP se conectará con los proveedores para proporcionar precios que se puedan utilizar para nuevos pedidos.

#### 2. Cree usuarios de cuentas capaces de responder a RFQ

Solo el **ADMINISTRADOR** de su cuenta de SAP Business Network (Ariba) puede crear nuevos usuarios. Consulte este artículo del portal de soporte de SAP Ariba.

- A. CREAR ROL SAP Business Network (Ariba) Página de inicio -> Haga clic en Configuración de la empresa -> Haga clic en Usuarios. Se muestra la pantalla Configuración de cuentas
  - Desplácese hasta Rol -> Crear rol
  - Proporcione un nombre para el rol, como Equipo de RFQ.
  - En Permisos, marque el permiso
     "Propuesta y acceso al contrato". Esto permitirá que un usuario de SAP Business Network (Ariba) asignado a este rol responda a cualquier solicitud de RFQ de BHP. Ahora haga clic en Guardar

| ndicates a required field                      |                                                                         |   |
|------------------------------------------------|-------------------------------------------------------------------------|---|
| New Role Information                           |                                                                         |   |
| Name* Inbound Team                             | ]                                                                       |   |
| Permissions                                    |                                                                         |   |
| ach role must have at least one permission.    |                                                                         |   |
| Page 1 v »                                     |                                                                         |   |
| Permission                                     | Description                                                             |   |
| Order Assignment for Users with Limited Access | User can assign an order to a user with limited access to Ariba Network | ^ |
| Contact Administration                         | Maintain Information for account contact personnel                      |   |
| Goods Receipt Report Administration            | Access to Reporting, and Goods Receipt report type                      |   |
|                                                |                                                                         |   |

- **B.** AGREGAR USUARIOS Regrese a la configuración de la empresa. Haga clic en Usuarios y desplácese hasta Administrar usuarios.
  - Click on Create User and enter the persons Username and Email Address, First Name and Last Name. Haga clic en Crear usuario e ingrese el nombre de usuario y la dirección de correo electrónico, el nombre y apellido de las personas
  - En Asignación de funciones, seleccione el nombre de rol que creó anteriormente Haga clic en Listo
  - Repita este proceso para todas las personas (máximo de 5) a las que desea que se les asigne este nuevo rol

#### C. CREAR NOTIFICACIÓN POR CORREO ELECTRÓNICO

- En SAP Business Network (Ariba) todos los correos electrónicos son enviados por BHP al ADMINISTRADOR
- SAP Business Network (Ariba) Página de Inicio-> Haga clic en Configuración de la empresa -> Vaya a Notificaciones

 En Solicitudes de colaboración, agregue los correos electrónicos de usuario para los usuarios que proporcionaron el nuevo rol propuesta y acceso al contrato que creó. Recibirán automáticamente invitaciones de RFQ enviadas por correo electrónico de BHP.

| Type         Bend notifications when           Inder         Send a notification when orders are undeliverable.           Send a notification when a new collaboration request against an existing order is received.         Send a notification when purchase order inquiries are received.           'urchase Order Inquiry         Send a notification when purchase order inquiries are undeliverable.           'una Sheet         Send a notification when time sheets are undeliverable.           'ulaboration Request         Send a notification when collaboration requests are received.                                           | To email addresses (one required) , john doe@email.com , john doe@email.com , john doe@email.com |
|----------------------------------------------------------------------------------------------------|--------------------------------------------------------------------------------------------------|
| Defer         Send a notification when orders are undeliverable.           Send a notification when a new collaboration request against an existing order is received.           Send a notification when purchase order inquiries are received.           Varchase Order Inquiry         Send a notification when purchase order inquiries are undeliverable.           Ima Sheet         Send a notification when collaboration requests are received.           Varchase Order Inquiry         Send a notification when time sheets are undeliverable.           Sheet         Send a notification when collaboration requests are received. | , john doe@email.com<br>, john doe@email.com                                                     |
| Jeres a motification when purchase order inquiries are received.           Jurchase Order Inquiry         Send a notification when purchase order inquiries are undeliverable.           Ima Sheet         Send a notification when time sheets are undeliverable.           Jobsoration Request         Send a notification when collaboration requests are received.                                                                                                    | , john doe@email.com                                                                             |
| Ime Sheet Send a notification when surchase order meaners are underveration.                                                                                                    | <ul> <li>john.doe@email.com</li> </ul>                                                           |
| Intaboration Request Send a notification when collaboration requests are received.                                                                                                    |                                                                                                  |
|                                                                                                    | , john doe@email.com                                                                             |
| xtended Profile Settings and Information                                                                                                    |                                                                                                  |
| Extended Profile Information                                                                                                    |                                                                                                  |
|                                                                                                    | Save                                                                                             |

D. Tiempo de respuesta de BHP: BHP requiere que responda dentro de las 48 horas a una RFQ. Después de 48 horas, la solicitud se cerrará automáticamente y no podrá acceder a través del correo electrónico.

#### 3. Solicitud de cotización enviada por correo electrónico

Cada RFQ comenzará con la recepción de una invitación por correo electrónico. Cualquier usuario que tenga acceso a SAP Business Network (Ariba) <u>Y</u> tenga el rol asignado como se muestra puede hacer clic en el enlace proporcionado.

- Haga clic en el enlace del correo electrónico
- Seleccione Iniciar sesión en SAP Business Network (Ariba) y utilice sus datos de inicio de sesión (nombre de usuario y contraseña) para acceder a su cuenta; esto es SAP Business Network (Ariba) Discovery.

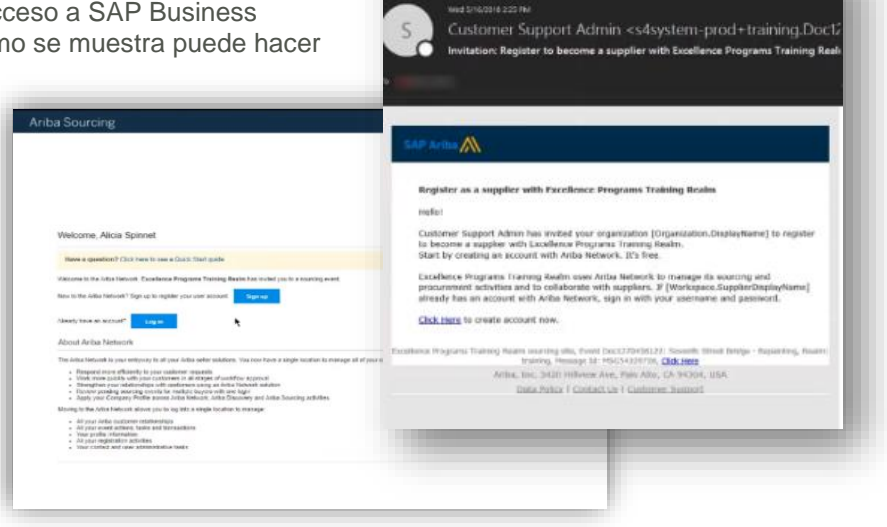

NOTA IMPORTANTE: Si responde en SAP Business Network (Ariba) Discovery a las solicitudes de cotización de cualquier otra fuente que no sea BHP, puede incurrir en tarifas.

#### 4. Crear Cotización

- En SAP Business Network (Ariba) Discovery, debería aparecer una pantalla para **proporcionar su** cotización.
- Debe completar todos los campos con un asterisco \* **Precio**; **Cantidad**; **Se requieren plazos de entrega**. Actualice el campo **VPN** si el número de pieza solicitado para reemplazo directo no está disponible
- Todos los demás campos son opcionales
- Adjunto: agregue un adjunto si desea proporcionar especificaciones técnicas o información del catálogo

• Haga clic en **Enviar** para enviar cotización

|                 |                            |          |                 |                |                            |                      | , 1901, Our |
|-----------------|----------------------------|----------|-----------------|----------------|----------------------------|----------------------|-------------|
| Selected        | Items                      |          |                 |                |                            |                      | lelp Center |
| ine Item<br>No. | Name                       |          | Estimated Price | Quantity       | Estimated Sub-total        | Estimated Total Cost |             |
| 0010            | CURRENT 1                  |          | \$0.00 AUD      | 1 KIT          | \$0.00 AUD                 |                      |             |
|                 | Your Quote:                |          |                 |                |                            |                      |             |
|                 | Price:* 15                 | .00      | AUD             | Shipping Cost: | \$0.00 AUD                 |                      |             |
|                 | Quantity:* 5               |          | KIT             | Ship To:       | -                          |                      |             |
| Rec             | quested Delivery Date: 12/ | 16/2016  |                 | Comment:       | Current                    |                      |             |
|                 | Supplier Part ID: 11       | 036491   |                 |                |                            |                      |             |
|                 | Manufacturer Part ID: 79   | 40029705 |                 | Attachment     | Choose File No file chosen |                      |             |
|                 | Lead Time:* 2              |          |                 |                | Upload Attachments         |                      |             |
|                 | Tax: 0.0                   | 00       | AUD             |                |                            |                      |             |
| 00020           | CURRENT 2                  |          | \$0.00 AUD      | 1 KIT          | \$0.00 AUD                 |                      |             |
|                 | Your Quote:                |          |                 |                |                            |                      |             |
|                 | Price:* 15                 |          | AUD             | Shipping Cost: | \$0.00 AUD                 |                      |             |
|                 | Quantity:* 6               |          | KIT             | Ship To:       |                            |                      |             |
| Rec             | quested Delivery Date: 12/ | 16/2016  |                 | Comment:       | Current                    |                      |             |
|                 | Supplier Part ID: 11       | 036492   |                 |                |                            |                      |             |
|                 | Manufacturer Part ID: 79   | 40030760 |                 | Attachment:    | Choose File No file chosen |                      |             |
|                 | Lead Time: * 2             |          |                 |                | Opload Attachments         |                      |             |
|                 | Tax: 0.0                   | 00       | AUD             |                |                            |                      |             |

## Soporte

#### Ayuda en línea

El Centro de ayuda de SAP Business Network (Ariba) le brindará asistencia mientras utiliza su cuenta Standard de SAP Business Network (Ariba):

- Haga clic en el enlace Centro de ayuda en la parte inferior de su correo electrónico interactivo.
- Cuando inicie sesión en su cuenta, haga clic en el **icono Ayuda (?)** En la esquina superior derecha para expandir el panel.
  - Los temas de ayuda se basan en la página de transacciones actual
  - o Documentación: información genérica sobre cómo completar una transacción.
  - o Soporte solo ayuda en línea para los usuarios Standard
  - Soporte-> BHP Specific: Haga clic en el icono de BHP. Estarán vinculados a la <u>BHP Supplier Material Portal</u> / Spanish <u>BHP Portal</u> <u>De Información De Proveedores</u>. BHP Supplier Material Portal con un documento adicional específico para BHP, requisitos para transacciones y direcciones de correo electrónico de contacto, etc.

 <u>SAP Business Network (Ariba) Standard Portal</u> proporciona enlaces a temas de ayuda y orientación especialmente dirigidos a usuarios de cuentas Standard Documentos de referencia de BHP

| Lauring Consert | Ún .                                                                                                    |                                            |
|-----------------|----------------------------------------------------------------------------------------------------|--------------------------------------------|
|                 | How can we hel                                                                                                    | lp you?                                    |
|                 | appent spice                                                                                                    | × 4                                        |
|                 | By 'sagania account', 'configure account                                                                                                    | ont", "presente an antin"                  |
|                 | Annue ingelight                                                                                                    |                                            |
|                 | 17 Test New Hypege for Antoning Corror                                                                                                    |                                            |
|                 | Field anisomers from your buyers                                                                                                    |                                            |
|                 | SKF. BHP                                                                                                    | A A A A A A A A A A A A A A A A A A A      |
|                 | See See                                                                                                    |                                            |
|                 | Topics on recommend for you                                                                                                    |                                            |
|                 | This are interested and the contract of the second structure of the second structure of the second str | And a set to the former former for the set |

| Overview       Getting stanted         1       52       0       1003       421         Overview       Getting stanted       0       0       0       0       0       0       0       0       0       0       0       0       0       0       0       0       0       0       0       0       0       0       0       0       0       0       0       0       0       0       0       0       0       0       0       0       0       0       0       0       0       0       0       0       0       0       0       0       0       0       0       0       0       0       0       0       0       0       0       0       0       0       0       0       0       0       0       0       0       0       0       0       0       0       0       0       0       0       0       0       0       0       0       0       0       0       0       0       0       0       0       0       0       0       0       0       0       0       0       0       0       0       0       0       0                                                                                                    | one Enablement Opportunities ~                                                                                                    | Workbench Planning y Drders y Fu                                                                                                    | dillment v Quality v Invoices v More v                | Course in the Toring                                                                                                    |                                         |
|----------------------------------------------------------------------------------------------------|----------------------------------------------------------------------------------------------------|----------------------------------------------------------------------------------------------------|-------------------------------------------------------|----------------------------------------------------------------------------------------------------|-----------------------------------------|
| Overview       Getting started         1       52       0         Orders       0         Diders       0         Diders                                                                                                    | and an and a second second sec                                                                                                    |                                                                                                    | annual annual supplies - mars -                       | Bearon Help Topros                                                                                                    | _                                       |
| Orders and Releases     All customers     Pack match     Other number       1     52     0     103     42       Producing started     Others     103     42       Image: Started     Others     103     42       Image: Started     Others     103     42       Image: Started     Others     103     42       Image: Started     Others     100     42       Image: Started     Others     100     42       Image: Started     Others     100     42       Image: Started     Others     100     42       Image: Started     Others     100     42       Image: Started     Image: Started     Others     0       My widgets     All customers     Image: Started     Others       My widgets     Image: Started     Image: Started     Models       Started     Started     Started     Models       Started     Started     Started     Models       Started     Started     Started     Models       Started     Started     Started     Models       Started     Started     Started     Models       Started     Started     Started     Models       Started <td< th=""><th></th><th></th><th></th><th>Documentation</th><th></th></td<>                                                                                                    |                                                                                                    |                                                                                                    |                                                       | Documentation                                                                                                    |                                         |
| Overview     Getting stanted     What's key (2.54)       1     52     0       1     52     0       Oriers     Doles     Lat's day       Lat's day     Lat's day     Lat's day       Ay widgets     At customers     Efficience       S1.255     Ko       15.4     S0       15.4     S0       16.4     S0       17.5     Common Events       18.1     Company profile       19.2     S0       19.4     S0       19.4     S0       10.5     S0       10.6     S0       10.6     S0       10.7     <                                                                                                    | Order                                                                                                    | s and Releases 🗸 All customers                                                                                                    | <ul> <li>Exact match</li> <li>Order number</li> </ul> |                                                                                                    |                                         |
| Derview         Certing started         What's New (2:54)           1         52         0         1003         422           Enationent Taka         Drivers         Drivers         Stocks         Ages to colored           List 21 days         Drivers         Drivers         Stocks         Ages to colored           Ay widgets         All costomers         Effi Costomers         Minologe         How do 1 forced a gine moloced or service           Stocks         List 21 days         Immolece aging         Tomate and enables or service         Minologe           Stocks         Stocks         Stocks         Stocks         Stocks         Stocks         How do 1 forced a financia or service           Stocks         Stocks         Stocks         Stocks         Stocks         Stocks         How do 1 force affing           Stocks         Stocks         Stocks         Stocks         Stocks         Stocks         How do 1 force affing         How do 1 force affing         How do 1 force affing         How do 1 force affing         How do 1 force affing         How do 1 force affing         How do 1 force affing         How do 1 force affing         How do 1 force affing         How do 1 force affing         How do 1 force affing         How do 1 force affing         How do 1 force affing         How do 1 force affin                                                                                                    |                                                                                                    | 1 Carlos                                                                                                    | 410                                                   | Support                                                                                                    |                                         |
| 1     52     0     103     42       Institutioner Tass     52     0     0 raises     1003     42       Institutioner Tass     52     0     0 raises     1003     42       Institutioner Tass     1103     1103     42     100       Institutioner Tass     1103     1103     42     100       Institutioner Tass     110     110     100     100       Vividgets     110     110     100     100       Vividgets     110     110     100     100       Statistic     110     110     100     100       First     110     110     100     100     100       Statistic     110     110     100     100     100       Statistic     110     100     100     100     100       Statistic     100     100     100     100     100       Statistic     100     100     100     100     100       Statistic     100     100     100     100     100       Statistic     100     100     100     100     100       Statistic     100     100     100     100     100       Statistic <td< td=""><td>Overview Getting started</td><td></td><td></td><td>What's New (2:54)</td><td></td></td<>                                                                                                    | Overview Getting started                                                                                                    |                                                                                                    |                                                       | What's New (2:54)                                                                                                    |                                         |
| 1     52     0     103     42     Introducing the new SAP Basin       Institutement Tasks     52     0     Orders     Introducing the new SAP Basin       Institutement Tasks     List 3 sign     List 7 sign     List 3 sign     List 5 sign       Avwidgets     Mit Customers     If Locatomers     If Locatomers     If Locatomers     If Locatomers       Perchase orders     List 1 signs     If Locatomers     If Locatomers     If welde aging       S1.255     List     S0     List     S0     S0       Six     S0     List     S0     S0     S0       Six     S0     List     S0     S0     S0       Six     S0     List     S0     S0     S0       Six     S0     List     S0     S0     S0       Six     S0     List     S0     S0     S0       Six     S0     List     S0     S0     S0       Six     S0     List     S0     S0     S0       Six     S0     List     S0     S0     S0       Six     S0     List     S0     S0     S0       Six     S0     List     S0     S0     S0       Six                                                                                                    |                                                                                                    |                                                                                                    |                                                       | What is SAP Business Netwo                                                                                                    | iork?                                   |
| Institutement Takk     Orders     Orders     <                                                                                                    | 1                                                                                                    | 52 0                                                                                                    | 103 4                                                 | 12 Introducing the new SAP But                                                                                                    | isin                                    |
| Last 34 days     Last 7 days     Last 21 days     UC Catom     Common browser lasues       My widgets     At customers     Bit Customers     Bit Customers     How do 1 create an involce?       Purchase orders     Last 31 ddays     Invoice aging     Company profile     My       \$1.025 Kgo     S0     S0     S0     S0       11 K     S0     S0     S0     S0       12 K     S0     S0     S0     S0       13 K     S0     S0     S0     S0                                                                                                    | Enablement Tasks                                                                                                    | Orders Orders                                                                                                    | invoices items                                        | to confirm Orders and invoices (2:59)                                                                                                    |                                         |
| Hy widgets Returners V Els Castomers V Els Castomers V els Castomers V els Cas |                                                                                                    | Last 14 days Last 7 days                                                                                                    | Last 31 days IRD                                      | Customer                                                                                                    |                                         |
| Purchase orders     Last 14 days       Purchase orders     Last 14 days       S125 Kp     S0       11.6     S0       12.6     S0       13.6     S0       14.6     S0       15.7     S0       16.8     S0       16.9     S0       17.9     Purchase orders                                                                                                    |                                                                                                    |                                                                                                    |                                                       | Common browser issues                                                                                                    |                                         |
| Purchase orders Last Holys v Invoke aging Company profile MY Why has my invoke or service                                                                                                    | hunderen (manimum)                                                                                                    | 101 Controller                                                                                                    |                                                       | Common browser issues<br>How do I create an invoice?                                                                                                    |                                         |
| \$1.25 USD     \$0 USD       1* 4K     50       5x     5x       5x     5x                                                                                                    | ly widgets (Al customers )                                                                                                    | 礽 Customize                                                                                                    |                                                       | Common browser issues<br>How do I create an invoice?<br>I need help accessing a sour                                                                                                    | rcin                                    |
| State         State         State <th< td=""><td>Iy widgets All customers</td><td>Customize     Invoice aging</td><td>Company profile</td><td>Common browser issues How do I create an invoice? I need help accessing a sour My Why has my invoice or servic</td><td>rcin</td></th<>                                                                                                    | Iy widgets All customers                                                                                                    | Customize     Invoice aging                                                                                                    | Company profile                                       | Common browser issues How do I create an invoice? I need help accessing a sour My Why has my invoice or servic                                                                                                    | rcin                                    |
| 11 - 4K         51           12 - 2K         50           12 - 2K         50.8           12 - 2K         50.8                                                                                                    | ly widgets All customers<br>Purchase orders Last 14 days<br>\$1 25 K                                                                                                    | Ils Customize                                                                                                    | Company profile                                       | Common browser issues<br>How do I create an invoice?<br>I need help accessing a sour<br>Wy Why has my invoice or servic<br>Per When will my invoice be paid                                                                                                    | rcin<br>ice<br>d?                       |
| Std         Completed         pri-<br>pri-<br>Personalizing your transaction           Std         0.4         0.4         0.4         0.4         0.4         0.4         0.4         0.4         0.4         0.4         0.4         0.4         0.4         0.4         0.4         0.4         0.4         0.4         0.4         0.4         0.4         0.4         0.4         0.4         0.4         0.4         0.4         0.4         0.4         0.4         0.4         0.4         0.4         0.4         0.4         0.4         0.4         0.4         0.4         0.4         0.4         0.4         0.4         0.4         0.4         0.4         0.4         0.4         0.4         0.4         0.4         0.4         0.4         0.4         0.4         0.4         0.4         0.4         0.4         0.4         0.4         0.4         0.4         0.4         0.4         0.4         0.4         0.4         0.4         0.4         0.4         0.4         0.4         0.4         0.4         0.4         0.4         0.4         0.4         0.4         0.4         0.4         0.4         0.4         0.4         0.4         0.4         0.4         0.4         0.4 </td <td>In widgets All customers<br/>Purchase orders Last 14 days<br/>\$1.25 K</td> <td>Ils Customize</td> <td>Company profile</td> <td>Common browser issues<br/>How do I create an invoice?<br/>I need help accessing a sour<br/>My! Withy has my invoice or servic<br/>RFI. When will my invoice be paid<br/>C.<br/></td> <td>rcin<br/>ice<br/>d?<br/>f inv</td>                                                                                                    | In widgets All customers<br>Purchase orders Last 14 days<br>\$1.25 K                                                                                                    | Ils Customize                                                                                                    | Company profile                                       | Common browser issues<br>How do I create an invoice?<br>I need help accessing a sour<br>My! Withy has my invoice or servic<br>RFI. When will my invoice be paid<br>C.<br>                                                                                                    | rcin<br>ice<br>d?<br>f inv              |
|                                                                                                    | ly widgets All customers V<br>Purchase orders Last 14 days<br>\$1.25 K<br>17 K                                                                                                    | Eli Custoriar      Invoice aging      SO USD                                                                                                    | Company profile<br>95%                                | Common browser issues<br>How do I create an invoice?<br>I need help accessing a south<br>Why have my invoice or servit<br>R, When will my invoice be paid<br>R, When will my invoice be paid<br>we have do its now which type of<br>the of help connecting with the my invoice the paid<br>I need help connecting with the my invoice the paid<br>I need help connecting with the my invoice the paid<br>I need help connecting with the my invoice the paid<br>I need help connecting with the my invoice the paid of the my invoice the paid of the my invoice the paid of the my invoice the paid of the my invoice the paid of the my invoice the paid of the my invoice the paid of the my invoice the my invoice the paid of the my invoice the paid of the my invoice the paid of the my invoice the paid of the my invoice the paid of the my invoice the paid of the my invoice the my invoice the paid of the my invoice the paid of the my invoice the my invoice                                                            | rcin<br>ice<br>d?<br>f inv<br>a c       |
|                                                                                                    | ly widgets All customers<br>Purchase orders Lost 14 days<br>\$1.25 Loso<br>11:4<br>12:5<br>12:5<br>1 | Bit Customize           v           five/ceasing           \$0           150           31           50           50           50           50                                       | Company profile<br>95%<br>Company                     | Common brower issues<br>How do I create an innoice?<br>I need help accessing a sout<br>Why has my innoice or servi-<br>When will my innoice be paid<br>of the which type of<br>I need help connecting with a<br>Preprinting your transact                                                                                                    | roin<br>loe<br>d?<br>f inv<br>a c<br>on |
| Stop                                                                                                    | ly widgets All customers<br>Purchase orders Lost 14 days<br>\$1.45 LSD<br>51.45<br>51.45                                        | Eli Custonia           v           twoice aging           \$0           \$1           50           58           58           58           58           58           58           58 | Company profile 95% Company                           | Common browser issues<br>How do I create an invoice?<br>I need help accessing a soul<br>My Why has my invoice or servic<br>Gr.<br>When will my invoice be pair<br>Gr.<br>How do I know which type of<br>the<br>I need help connecting with a<br>proper personalizing your transaction<br>my provide the service of the service of the<br>provide the service of the service of the<br>my provide the service of the service of the<br>my provide the service of the service of the<br>my provide the service of the service of the<br>my provide the service of the service of the service of the<br>my provide the service of the service of the service of the<br>my provide the service of the service of the service of the<br>service of the service of the service of the service of the<br>service of the service of the service of the service of the<br>service of the service of the service of the service of the<br>service of the service of the service of the service of the<br>service of the service of the service of the service of the<br>service of the service of the service of the service of the service of the<br>service of the service of the service of the service of the service of the<br>service of the service of the service of the service of the service of the service of the service of the<br>service of the service of the s | rcin<br>ice<br>d?<br>f inv<br>a c<br>on |

#### BHP

Una serie de guías fáciles disponibles en Transacciones con BHP incluso:

- Preguntas Frecuentes de Ariba External FAQ
- Guía de inicio rápido y problemas comunes de SAP Ariba
- QRG Ariba Standard Guía para principiantes
- Guía de la hoja de servicio

#### Soporte de registro de cuenta

- A. Siga los pasos de este enlace para presentar un caso al equipo de SAP Business Network (Ariba).
- B. Para preguntas generales sobre su relación actual con BHP y la transición de órdenes de compra a la red Ariba:
- Para consultas relacionadas con problemas del sistema Ariba, envíe un caso de eBusiness a través de https://case.bhpbilliton.com/es-ES/BHP-Vendor-eBusiness/
- Debe enviar solicitudes de actualización de orden de compra enviando una confirmación de pedido desde su portal Ariba. Para ayuda con órdenes de compra, facturas, estado de pago y HES contáctenos a través de <u>https://case.bhpbilliton.com/es-ES/BHPB-Vendor-PaymentService/</u>
- Para consultas sobre abastecimiento, RFQ o negociaciones, comuníquese con el correo electrónico del grupo de compras indicado en su orden de compra o con su representante de BHP.
- o Si tiene preguntas sobre cambios en los detalles de su empresa o en la propiedad de la empresa, comuníquese con el equipo de BHP Vendor Master <u>https://case.bhpbilliton.com/es-ES/BHPB-Vendor-VendorMaster/</u>
- C. Registre un caso <u>aquí</u> para problemas al finalizar la creación de una cuenta, dudas sobre la gestión de numerosas cuentas de SAP Business Network (Ariba), no poder acceder a una cuenta existente, etc.